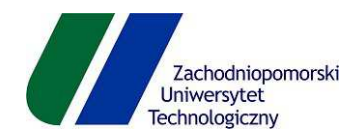

# e-Dziekanat

Instrukcja użytkownika

<u>dydaktyk</u> kwiecień 2016

## Spis treści:

| 1.  | Połączenie z systemem i logowanie        | 3  |
|-----|------------------------------------------|----|
| 2.  | Operacje w systemie e-Dziekanat          | 4  |
| 3.  | Wprowadzanie ocen                        | 8  |
| 4.  | Oceny cząstkowe                          | 12 |
| 5.  | Obecności                                | 16 |
| 6.  | Listy studentów                          | 17 |
| 7.  | Statystyka ocen                          | 18 |
| 8.  | Ogłoszenia                               | 19 |
| 9.  | Wyszukiwanie wolnych terminów – grupy    | 19 |
| 10. | Wyszukiwanie wolnych terminów – studenci | 22 |

System wprowadzania ocen dostępny jest poprzez link <u>https://edziekanat.zut.edu.pl/</u>. System udostępniony jest wyłącznie z wewnątrz sieci ZUT oraz z poprzez dostęp VPN do sieci ZUT.

System pozwoli zalogować się dydaktykowi zarejestrowanemu w Uczelni.XP i posiadającemu aktualne hasło do domeny ZUT. Aktualizacja hasła jest wymagana jeśli nie było ono zmieniane od czerwca 2014 roku. Zmianę hasła można wykonać poprzez stronę ZUT <u>https://www.zut.edu.pl/zh/</u>.

Po uruchomieniu strony e-Dziekanat zobaczysz okno logowania, gdzie podaj swój login (taki sam jak do poczty ZUT) oraz hasło. Dodatkowo wymagany będzie kod dostępu, który otrzymasz od UCI za pośrednictwem Twojej katedry. Kod ważny jest na jeden rok akademicki.

| Zachodniopomorski Uniwersytet Technologiczny<br>w Szczecinie |                                                                                                    |                                                                                              |
|--------------------------------------------------------------|----------------------------------------------------------------------------------------------------|----------------------------------------------------------------------------------------------|
|                                                              |                                                                                                    |                                                                                              |
|                                                              | e-Dziekanat<br>Identyfikator:<br>Hasio:<br>Kod:<br>Zaloguj<br>Kryterium: Ostudent/doktorant @dyc                           | Jaktyk                                                                                       |
|                                                              | St<br>Zachodniopomorski Uniwersytet Technologiczny<br>al Pastáw 17, 70-316 Szczacin<br>Centrals telefoniczna: 91.449.41 11 | IRWIS KOMPATYBILIY Z PRZEGLĄDARKAM<br>ORER 8+, FIREFOX 3.6+, Chrome, Opera 10.30+, Safari 5+ |

Wybierz również opcję "**dydaktyk**", aby uzyskać dostęp do uzupełniania ocen.

#### 2. Operacje w systemie eDziekanat

Po poprawnym zalogowaniu się zobaczysz okno z informacją o sobie oraz panel nawigacji z lewej strony. Za jego pomocą możesz wykonać następujące operacje:

| e-Dziekanet                     | × +                                                     |                                                                                                    | - Ø ×              |
|---------------------------------|---------------------------------------------------------|----------------------------------------------------------------------------------------------------|--------------------|
| 🗲 🛈 🚔   https://edzieka         | anat. <b>zut.edu.pl</b> /WU/Pusta.aspx                  | C Q. Szukaj                                                                                                    | ☆自 🖸 🖡 숨 🛷 💩 👘 - 😑 |
| 📓 Ciekawa iluzja optyczn 🧧      | Moje strony 🧾 Panele 📙 Fun 🔒                            | inne 🥃 HP Lab 🧾 WI-Switch 🔜 WI-BLADE's 🔜 Game 🔜 Zimbry                                                             |                    |
| 戀                               | Zachodniopomorski Uniwersy<br>Szczecinie                | iet Technologiczny                                                                                                 |                    |
| Rozkład zajęć (pla              | n) / Obecność Uzupełnianie Or                           | en Wyłoguji mnie                                                                                                   |                    |
| Pracownik                       | <ul> <li>Dane ogólne</li> </ul>                         | dentyfikator: gsilwinski                                                                                           |                    |
| Ankicty i Egzaminy              | - Pensum                                                |                                                                                                    |                    |
| Dydaktyka                       | <ul> <li>Rozklad zajęć (plan) /<br/>Obecność</li> </ul> | i opcję z menu bocznego.                                                                                           |                    |
| Wyszukiwarka                    | Wydruk planu zajęć                                      |                                                                                                    |                    |
| Dorobek Naukowy                 | Oceny                                                   |                                                                                                    |                    |
| Wyloguj                         | Uzupełnianie ocen                                       |                                                                                                    |                    |
|                                 | Oceny cząstkowe                                         |                                                                                                    |                    |
|                                 | Lista studentów                                         |                                                                                                    |                    |
|                                 | Statystyka ocen                                         | Zachodniopomorski Uniwersytet Technologiczny<br>HITERNET EXPLORE 9-, FIREFOX 3.5+, Chrome, Opera 10.30+, Safari 5+ |                    |
|                                 | Informacje techniczne                                   | at Plastow 17, 70-310 Secretin<br>Centrola telefonicena: 01.440.41.11                                              |                    |
|                                 |                                                         |                                                                                                    |                    |
|                                 |                                                         |                                                                                                    |                    |
|                                 |                                                         |                                                                                                    |                    |
|                                 |                                                         |                                                                                                    |                    |
|                                 |                                                         |                                                                                                    |                    |
|                                 |                                                         |                                                                                                    |                    |
|                                 |                                                         |                                                                                                    |                    |
|                                 |                                                         |                                                                                                    |                    |
|                                 |                                                         |                                                                                                    |                    |
| https://edziekanat.zut.edu.pl/W | U/Pusta.aspx#                                           |                                                                                                    |                    |

**Pracownik** – dostęp do informacji ogólnych zalogowanej osoby, pensum, aktualnego planu zajęć dydaktycznych, wydruk planu zajęć, przegląd ocen wprowadzonych w przedmiotach, uzupełnianie ocen (protokoły zaliczeń/egzaminów), oceny cząstkowe (ocenianie za aktywność lub za formy zaliczenia przed wpisaniem oceny do protokołu ocen – studenci widzą te oceny i komentarze tam zawarte przez dydaktyka, listy studentów w grupach wraz z oznaczeniem czy w grupie jest osoba niepełnosprawna, informacje techniczne – komunikaty od administratorów systemu.

| e-Dziekanat                       | × +                                    |                                      |                                                                                                    |                                                                                                |                   | - n x   |
|-----------------------------------|----------------------------------------|--------------------------------------|----------------------------------------------------------------------------------------------------|------------------------------------------------------------------------------------------------|-------------------|---------|
| 🔶 🖲 🔒   https://edziekana         | t. <b>zut.edu.pl</b> /WU/Pusta.aspx    |                                      |                                                                                                    | C Q, Szukaj                                                                                    | ☆ 白 🛡 🖡 숨 🛷 😳 - 1 | 9 ≉ - ≡ |
| 📓 Ciekawa iluzja optyczn 🦲 M      | oje strony 🦲 Panele 📙 Fun 🔒            | Inne 🥃 HP Lab 🧾 WI-Switch 🧾 WI-BLADE | s 🧾 Game 🛄 Zimbry                                                                                                    |                                                                                                |                   |         |
| 2a<br>w 5:                        | chodniopomorski Uniwersyl<br>rczecinie | tet Technologiczny                   |                                                                                                    |                                                                                                |                   |         |
| Rozkład zajęć (plan) /            | Obecność Uzupełnianie Oc               | en Wyloguj mnie                      |                                                                                                    |                                                                                                |                   |         |
| Pracownik -                       | dr inž. Grzegorz Ślimiński             | - identyfikator. gsliwinski          |                                                                                                    |                                                                                                |                   | -       |
| Ankiety i Egzaminy 🚽              | Ankiety                                |                                      |                                                                                                    |                                                                                                |                   |         |
| Dydaktyka                         | Definiowanic zestawu<br>pytań          | į opcję z menu bocznego.             |                                                                                                    |                                                                                                |                   |         |
| Dorobek Naukowy                   | Definiowanie<br>ankiet/egzaminów       |                                      |                                                                                                    |                                                                                                |                   |         |
| Wyloguj                           | Odpowiedzi                             |                                      |                                                                                                    |                                                                                                |                   |         |
|                                   |                                        |                                      |                                                                                                    |                                                                                                |                   |         |
|                                   |                                        |                                      | SR<br>Zachodeingennerski linimersytet Technologicary<br>al Bastier 17, 10 34 0 Second<br>Centrals Helsoncctur, 11 447 41 11 | NUS KOMPATYEL NY Z POZZELADARZAM<br>IERE 9 ., INECTOR 3.6 ., Chrome, Opere 16.39 ., Safari 5 - |                   |         |
| https://ediskanat.sut.edu.pl/WUJP | uda appa                               |                                      |                                                                                                    |                                                                                                |                   |         |

**Ankiety i Egzaminy** – moduł wypełniania ankiet uczelni oraz możliwość definiowania testów (w tym dla egzaminów) na platformie WWW dla przypisanych grup studenckich z możliwością zbierania wyników po wypełnieniu testu/egzaminu

| e-Dziekanat                          | × +                                 |                                     |                                     |                                       |                             |   |       |            | -    | o x   |
|--------------------------------------|-------------------------------------|-------------------------------------|-------------------------------------|---------------------------------------|-----------------------------|---|-------|------------|------|-------|
| 🗲 🛈 🔒   https://edziekanat:          | zut.edu.pl/WU/Pusta.aspx            |                                     |                                     |                                       | C Q Szukaj                  | ☆ | • • • | <b>∱</b> √ | @• @ | * - = |
| 🐹 Ciekawa iluzja optyczn 🔒 Moj       | e strony 🦲 Panele 📄 Fun 📔 I         | inne 📔 HP Lab 📄 WI-Switch 📄 WI-BLAD | IE's 🦲 Game 🔒 Zimbry                |                                       |                             |   |       |            |      |       |
| Zacl<br>w Szc                        | nodniopomorski Uniwersyt<br>zecinie | tet Technologiczny                  |                                     |                                       |                             |   |       |            |      |       |
| Rozklad zajęć (plan) / (             | Obecność Uzupełnianie Oc            | en Wyloguj mnie                     |                                     |                                       |                             |   |       |            |      |       |
| Pracownik -                          | dr inż. Grzegorz Śliwiński -        | - identyfikator: gsliwinski         |                                     |                                       |                             |   |       |            |      | _     |
| Ankiely i Egzaminy -                 | e-Dziekanat                         |                                     |                                     |                                       |                             |   |       |            |      |       |
| Dydaktyka 👻                          | Ogłoszenia WU                       | į opcję z menu bocznego.            |                                     |                                       |                             |   |       |            |      |       |
| Wyszukiwarka                         | Archiwum ogłoszeń                   |                                     |                                     |                                       |                             |   |       |            |      |       |
| Dorobek Naukowy                      | Woine terminy                       |                                     |                                     |                                       |                             |   |       |            |      |       |
| wyioguj                              | Studentow                           |                                     |                                     |                                       |                             |   |       |            |      |       |
|                                      |                                     |                                     |                                     |                                       |                             |   |       |            |      |       |
|                                      |                                     |                                     |                                     | SERVIS KOMPATTEILNY Z PRZE            | EGLADARKAMI                 |   |       |            |      |       |
|                                      |                                     |                                     | al. Piastów 17, 70-310 Szczecin     | RNET EXPLORER 8+, FIREFOX 3.6+, Chron | me, Opera 10.30+, Safari 5+ |   |       |            |      |       |
|                                      |                                     |                                     | Centrala telefoniczna: 91 449 41 11 |                                       |                             |   |       |            |      |       |
|                                      |                                     |                                     |                                     |                                       |                             |   |       |            |      |       |
|                                      |                                     |                                     |                                     |                                       |                             |   |       |            |      |       |
|                                      |                                     |                                     |                                     |                                       |                             |   |       |            |      |       |
|                                      |                                     |                                     |                                     |                                       |                             |   |       |            |      |       |
|                                      |                                     |                                     |                                     |                                       |                             |   |       |            |      |       |
|                                      |                                     |                                     |                                     |                                       |                             |   |       |            |      |       |
|                                      |                                     |                                     |                                     |                                       |                             |   |       |            |      |       |
| https://edziekanat.zut.edu.pl/WU/Pus | ta.acpx#                            |                                     |                                     |                                       |                             |   |       |            |      |       |

**Dydaktyka** – ogłoszenia publikowane z systemu Uczelnia.XP, archiwum ogłoszeń, wolne terminy (przeszukiwanie planu zajęć grup w ramach prowadzonych zajęć w grupach w raz z możliwością rezerwacji terminu spotkania i sali) oraz wolne terminy poszczególnych studentów.

|                                                                                                    | ut.edu.pl/WU/Wys                                                                                                    | szukiwarka.aspx                                                                                                    |                                                               |                                                                                                    |                                                                                                    | e                                                                                                    | Q. Szukaj                                                                                                    | ☆ 白          | <b>⊡</b> ∔ | <b>≙</b> 4                                                                                                    | <b>•</b> -   | - ⊓ x<br>⊜ ≉∣- ≡                                                                                                    |
|----------------------------------------------------------------------------------------------------|----------------------------------------------------------------------------------------------------|----------------------------------------------------------------------------------------------------|---------------------------------------------------------------|----------------------------------------------------------------------------------------------------|----------------------------------------------------------------------------------------------------|----------------------------------------------------------------------------------------------------|----------------------------------------------------------------------------------------------------|--------------|------------|----------------------------------------------------------------------------------------------------|--------------|----------------------------------------------------------------------------------------------------|
| 🧝 Ciekawa iluzja optyczn 🦲 Moje                                                                                                    | strony 🦲 Panele [                                                                                                    | 📕 Fun 🧾 Inne 🔜 HP Lab 🧾 WI-Switc                                                                                                    | h 🧾 WI-BLADE's 📙 (                                            | Game 🔒 Zimbry                                                                                                    |                                                                                                    |                                                                                                    |                                                                                                    |              |            |                                                                                                    |              |                                                                                                    |
| Zach<br>w Szc                                                                                                    | odniopomorski I<br>zecinie                                                                                                    | Uniwersytet Technologiczny                                                                                                    |                                                               |                                                                                                    |                                                                                                    |                                                                                                    |                                                                                                    |              |            |                                                                                                    |              |                                                                                                    |
| Rozkład zajęć (plan) / C                                                                                                    | ibecność Uzupe                                                                                                    | efnianie Ocen Wyloguj mnie                                                                                                    |                                                               |                                                                                                    |                                                                                                    |                                                                                                    |                                                                                                    |              |            |                                                                                                    |              |                                                                                                    |
| Pracownik -                                                                                                    | Wyszukiw                                                                                                    | arka                                                                                                    |                                                               |                                                                                                    |                                                                                                    |                                                                                                    |                                                                                                    |              |            |                                                                                                    |              |                                                                                                    |
| Ankiety i Egzaminy -                                                                                                    | TT y OL GIUT                                                                                                    | and                                                                                                    |                                                               | Winis                                                                                                    | 7 naina nazwie                                                                                       | ko ozukanaj oci                                                                                             |                                                                                                    |              |            |                                                                                                    |              |                                                                                                    |
| Dydaktyka -<br>Wyszukiwarka                                                                                                    |                                                                                                    |                                                                                                    |                                                               |                                                                                                    | sz pene nazwis                                                                                       | ku szukariej usi                                                                                            |                                                                                                    |              |            |                                                                                                    |              |                                                                                                    |
| Dorobek Naukowy                                                                                                    |                                                                                                    |                                                                                                    |                                                               |                                                                                                    | Szukaj osoby                                                                                         | Powrót                                                                                                    |                                                                                                    |              |            |                                                                                                    |              |                                                                                                    |
| Wyloguj                                                                                                    |                                                                                                    |                                                                                                    |                                                               |                                                                                                    |                                                                                                    |                                                                                                    |                                                                                                    |              |            |                                                                                                    |              |                                                                                                    |
|                                                                                                    |                                                                                                    |                                                                                                    |                                                               |                                                                                                    |                                                                                                    |                                                                                                    |                                                                                                    |              |            |                                                                                                    |              |                                                                                                    |
|                                                                                                    |                                                                                                    |                                                                                                    |                                                               |                                                                                                    |                                                                                                    |                                                                                                    |                                                                                                    |              |            |                                                                                                    |              |                                                                                                    |
|                                                                                                    |                                                                                                    |                                                                                                    | Zach                                                          | odniopomorski Uniwersytet Technologiczny                                                                                                    | SERWIS KOMPAT                                                                                        | YBILNY Z PRZEGLA                                                                                            | DARKAMI                                                                                                    |              |            |                                                                                                    |              |                                                                                                    |
|                                                                                                    |                                                                                                    |                                                                                                    |                                                               | al. Plastów 17, 70-310 Szczecn<br>Centrala telefoniczna: 91 449 41 11                                                                                                    | EAPLUKER 04, FIRE                                                                                    | OX 3.6+, CITOINE,                                                                                           | upera 18.30+, sarari s+                                                                                                    |              |            |                                                                                                    |              |                                                                                                    |
|                                                                                                    |                                                                                                    |                                                                                                    |                                                               |                                                                                                    |                                                                                                    |                                                                                                    |                                                                                                    |              |            |                                                                                                    |              |                                                                                                    |
|                                                                                                    |                                                                                                    |                                                                                                    |                                                               |                                                                                                    |                                                                                                    |                                                                                                    |                                                                                                    |              |            |                                                                                                    |              |                                                                                                    |
|                                                                                                    |                                                                                                    |                                                                                                    |                                                               |                                                                                                    |                                                                                                    |                                                                                                    |                                                                                                    |              |            |                                                                                                    |              |                                                                                                    |
|                                                                                                    |                                                                                                    |                                                                                                    |                                                               |                                                                                                    |                                                                                                    |                                                                                                    |                                                                                                    |              |            |                                                                                                    |              |                                                                                                    |
|                                                                                                    |                                                                                                    |                                                                                                    |                                                               |                                                                                                    |                                                                                                    |                                                                                                    |                                                                                                    |              |            |                                                                                                    |              |                                                                                                    |
| https://edziekanat.zut.edu.pl/WU/Wys                                                                                                    | cukiwarka-aspx                                                                                                    |                                                                                                    |                                                               |                                                                                                    |                                                                                                    |                                                                                                    |                                                                                                    |              |            |                                                                                                    |              |                                                                                                    |
|                                                                                                    |                                                                                                    |                                                                                                    |                                                               |                                                                                                    |                                                                                                    |                                                                                                    |                                                                                                    |              |            |                                                                                                    |              |                                                                                                    |
|                                                                                                    |                                                                                                    |                                                                                                    |                                                               |                                                                                                    |                                                                                                    |                                                                                                    |                                                                                                    |              | -          | _                                                                                                    |              |                                                                                                    |
| e Driekanat                                                                                                    | < +                                                                                                    |                                                                                                    |                                                               |                                                                                                    |                                                                                                    |                                                                                                    | lle                                                                                                    |              |            |                                                                                                    |              | 0 ×                                                                                                    |
| e Dziekanat :                                                                                                    | < +<br>ut.exku.pl/WU/7nal<br>strony 🔒 Panele                                                                                                    | irvionaPasque<br>- Fue 🍶 Fue 🍶 MP Iab 🍶 WI Switch                                                                                                    | n 🕌 WI RIADE's 🕌 G                                            | sane 🔚 7mbry                                                                                                    |                                                                                                    | c                                                                                                    | Q. Srakaj                                                                                                    | ☆ 巾          | ¤ +        | nî √i                                                                                                    | <b>⊙</b> - ¢ | × ⊡<br>≡ + se €                                                                                                    |
| e Dříkanat :                                                                                                    | < +<br>uLetkupl/WU/7nal<br>strony <mark>   </mark> Panele   <br>ordnionomorski                                                                                                    | Inform@aspa<br>File is file is HP Lab is WI Switch<br>Inform?solfel Technologic zow                                                                                                    | n 📙 WI BIADE's 🔚 G                                            | Sane 🔐 Tamby                                                                                                    |                                                                                                    | C                                                                                                    | Q. Sataj                                                                                                    | ☆□□          | ⊽ +        | ñ 4                                                                                                    | <b>⊙</b> - ¢ | 0 ×<br>≉ - ≡                                                                                                    |
| e Driekanst ::                                                                                                    | < +<br>utarshapi/WU/7nal<br>strony    Panele   <br>odniopomorski L<br>seccinie                                                                                                    | irvlandPuspa<br>ji fan ji tee ji HP Jab jij WI Suitet<br>Jniwersytet Technologiczny                                                                                                    | n 📙 WI BLADFR 📙 G                                             | Sane 📙 7embay                                                                                                    |                                                                                                    | c                                                                                                    | Q. Cadaj                                                                                                    | ☆□□          | a +        | â 4                                                                                                    | <b>⊕</b> ⊤ ¢ | □ ×<br>====================================                                                                                                    |
| r Dirkans :<br>C Dirkans :<br>C Catrux Rejs report. Maje<br>Catrux Rejs report. Maje<br>Catrux Rejs report. Second<br>Revelant reget (giters) / C                                                                                                    | < +<br>utaskupi/WU/Znal<br>strany i Panele<br>odniopomorski U<br>secinie<br>bescność Uzupe                                                                                                    | icvianaPusqa<br>Fan Fan HP Las WI Switch<br>Janwersytet Technologiczay<br>skilaniae Ocean Wykapaj name                                                                                                    | n 🔓 WI RIADFS 📑 G                                             | iano 📷 7mby                                                                                                    |                                                                                                    | ¢                                                                                                    | Q. Sakaj                                                                                                    | ☆ @          | a +        | â 4                                                                                                    | ©- €         | ⊡ X<br>9 42   * Ξ                                                                                                    |
| e Drickanz :<br>Colonus Harge/ret/ret/ret/ret/ret/<br>Colonus Harge ret/ret. Magin<br>Magin<br>Mag | < +<br>ut.exh.qa/WU/7nal<br>strony i Panele<br>odniopomorski U<br>becnosć Uzupe<br>Luczba znalozor                                                                                                    | kvlansParga<br>Fun i Inne i HP I an i W Swärth<br>Jniwersytet Technologicany<br>Mukenke Ocean Wykappi more<br>tych procowników: 6                                                                                                    | n 📑 WI RIADF4 📑 G                                             | Sante 📊 7ambay                                                                                                    |                                                                                                    | G                                                                                                    | Q. Sostaj                                                                                                    | ☆□白          | a +        | ê 4                                                                                                    | \$, €        | □ ×<br>9 +2 - Ξ                                                                                                    |
| e Drickans                                                                                                    | < +<br>utarshap(WU)/7 nal<br>strong i Panele<br>odniopomorski U<br>secinic<br>beenoëć Uzupe<br>Liczbe znalozor<br>Tytul                                                                                                    | InvirumPaceps<br>Fin i Inne i HP Jah i WI Switch<br>Jniwersystet Technologiczny<br>Addanie Ocen Wykapi Innie<br>Tych procowników: b<br>Nazwisko                                                                                                    | WIRIADE's 🥁 e<br>Imilę                                        | Sano wisko                                                                                                    | Email                                                                                                | C                                                                                                    | Q. Southof                                                                                                    | ☆□白          | ⊴ +        | 育 4<br>利<br>Plan zajęć                                                                                                    | <b>⊕</b> ≁ ∉ | □ ×<br>□ + <sup>2</sup> + =<br>Dytury                                                                                                    |
| <ul> <li>P. Drickanst</li> <li> <ul> <li></li></ul></li></ul>                                                                                                    | +<br>tutakap(WU/2/ind<br>atmmy iii Panch<br>odmiopomorski L<br>becausé: Ungen<br>Luczba znakcoor<br>Tytul<br>mgr inv                                                                                                    | kvinneP.agas<br>Bin i lene i HP Jah i WI Switch<br>Jniwersytet Technologiczny<br>hikerie Ocen Wykspij natie<br>nych pracownków: 6<br>Nazwisko<br>Kowakczyk                                                                                                    | WIRLADF: G                                                    | Stanowisko<br>diskovant                                                                                                    | Email<br>-                                                                                           | Telefon                                                                                                    | Q. Southof<br>Jednostica org.<br>Wydria Inynieri Mechanicznej i Mechatroniki                                                                                                    | ☆□色          | 0+         | Ê ∳<br>Plan zajęć<br>Poka2                                                                                                    | \$- €        | Dytury<br>Protez                                                                                                    |
| Polskanat                                                                                                    | + + + + + + + + + + + + + + + + + + +                                                                                                    | kvinnuP.aga<br>Fan i Ione i HP Jah i W Switch<br>Jniwersytet Technologiczny<br>wienie Ocen Wykspij natie<br>nych procowników: 6<br>Nazwisko<br>Kowaiczyk<br>Kowaiczyk<br>Kowaiczyk                                                                                                    | imię<br>ine<br>Krystał                                        | Stanowisko<br>doktorant<br>adullat                                                                                                    | Email                                                                                                | C<br>Telefon                                                                                                | Q, Southof<br>Jednostila org.<br>Wydria Insylierii Mechanismej i Mechatroniki<br>Zatkał lechnologi Malistakiw Polimerowych                                                                                                    | ģ.⊡          | ₽ +        |                                                                                                    | ⊕ - €        | o x<br>o ≪ - E<br>or Control Control Cont |
| Phikkant     Phikkant                                                                                                    | + + + + + + + + + + + + + + + + + + +                                                                                                    | kvimuP.aga<br>Fain i Inne i HP Iah i W Switch<br>Jniwersytet Technologiczny<br>skiwnie Guen Wylopp note<br>sych procownidor. b<br>Nazwisko<br>Krawiczyk<br>Kowałczyk<br>Kowałczyk<br>Kowałczyk                                                                                                    | inte<br>inte<br>kryvrtit<br>vobatan<br>ingu                   | Stanowisko<br>doktorant<br>adiunti<br>doktorant<br>adiunti doktorant                                                                                                    | Email<br>-                                                                                           | Telefon<br>-<br>-                                                                                           | Q. Snakoj<br>Jednostka org.<br>Wydral inzyned Mechanicznej i Mechatroniki<br>Zakład iechnologi Materatów Polmerowych<br>Wydrali inzyne Mechanicznej i Mechatroniki<br>Pracowina Cenclyki Mołchalarnej i Mechatroniki<br>Pracowina Cenclyki Mołchalarnej i Mechatroniki                                                                                                    | 食ഥ           |            | Plan zajęć<br>Pokaz<br>Pokaz<br>Pokaz                                                                                                    | <b>⊙</b> - 6 | •         ×           •         •         Ξ           •         •         Ξ           •         •         Ξ           •         •         Ξ           •         •         •           •         •         •           •         •         •           •         •         •           •         •         •           •         •         •           •         •         •           •         •         •           •         •         •           •         •         •           •         •         •           •         •         •           •         •         •           •         •         •           •         •         •           •         •         •           •         •         •           •         •         •           •         •         •           •         •         •           •         •         •           •         •         •                                                                                                    |
| <ul> <li>Pinkkant</li> <li>Imperfykshrékansit</li> <li>Cetawa hinga entyren.</li> <li>Mejer</li> <li>Cetawa hinga entyren.</li> <li>Mejer</li> <li>Catalant avget. (pávo) / C</li> <li>Riszkisat avget. (pávo) / C</li> <li>Pracovaník</li> <li>Antnety i Ljuzaniny</li> <li>Lydaňska v</li> <li>Wykrstikkanňa</li> <li>Davidski Naukovy</li> <li>Wylogij</li> </ul>                                                                                                    | <ul> <li>+</li> <li>tarakaşı(VII/7ital</li> <li>trany ili Paach</li> <li>odniopomorski U</li> <li>tecerinic</li> <li>Uraşını</li> <li>Uraşını</li> <li>Uraşını</li> <li>tranı</li> <li>mgr mz.</li> <li>di hab.</li> </ul>                                                                                                    | kvitnuP.zega<br>File i Inee HP1ah W0 Swird<br>Jniwersytet Technologiczny<br>fisianie Com Wykspij none<br>mych procownitów: 0<br>Nazwisko<br>Krowskyk<br>Kowakcyjk<br>Kowakcyjk<br>Kowakcyjk<br>Kowakcyjk                                                                                                    | imię<br>ine<br>Krzystał<br>ingu<br>ingu<br>ingu<br>iagu       | Same Temby<br>Stanowisko<br>doktorant<br>doktorant<br>usfunkt ze si, rauk, dt heb.<br>doktorant                                                                                                    | Email<br>-<br>-                                                                                      | c<br>Telefon<br>-<br>-<br>-                                                                                 | Q. Snakoj<br>Jedinostka org.<br>Vydrali inzynieri Mechanicznej i Mechatronia<br>Zakład lechonogu Matenatiw Polmerowych<br>Wydzali inzynie Mechanicznoj i Michatornia<br>Procownia Cenciyli Molchularnej<br>Vydział Elipikityczny                                                                                                    | \$<br>0      | <b>9</b> + | Plan zajęć<br>Pokaz<br>Pokaz<br>Pokaz<br>Pokaz                                                                                                    | <b>⊙</b> + ¢ | ■ ×<br>■ *   *<br>■<br>■<br>■<br>■<br>■<br>■<br>■<br>■<br>■<br>■                                                                                                    |
| Dhikkanat     Dia Hittp://ts/Arkanat.X     Dia Hittp://ts/Arkanat.X     Dia Hittp://ts/Arkanat.X     Dia Lington (data)     Dia Lington (data)     Dia Ling                                                                                                    | <ul> <li>+</li> <li>tutarkap(WU1/7inal</li> <li>etmay</li> <li>etmay</li> <li>etmay</li> <li>etmail</li> <li>etmail<td>kvitnaP.expa<br/>Fin i tene i HP Lah i W Swint<br/>Jaiwersytet Technologiczny<br/>ktienie Orem Wykopojanne<br/>vych procowników so<br/>Nazwisko<br/>Kowatzyk<br/>Kowatzyk<br/>Kowatzyk<br/>Kowatzyk<br/>Kowatzyk<br/>Kowatzyk<br/>Kowatzyk<br/>Kowatzyk</td><td>Imlę<br/>Ime<br/>Korystat<br/>Schastan<br/>Ingu<br/>Jacok</td><td>Stanowisko<br/>doktorant<br/>doktorant<br/>doktorant<br/>doktorant</td><td>Email<br/>-<br/>-<br/>-<br/>-</td><td>Telefon<br/>-<br/>-<br/>-<br/>-<br/>-</td><td>Q. Snikoj<br/>Jednostka org.<br/>Wydda inżyneri Mechanicznej i Mechatroniki<br/>Zakład iechnologi Matenałw Kolmerowych<br/>Wydzał inzynem Mechanicznej i Mechatroniki<br/>Prucowia Genetyki Molehularnej<br/>Wydziel Elektryczny</td><td>\$<br/>6</td><td><b>3</b> +</td><td>Plan zajęć<br/>Plan zajęć<br/>Plataz<br/>Volaz<br/>Volaz</td><td><b>⊕</b> - €</td><td></td></li></ul> | kvitnaP.expa<br>Fin i tene i HP Lah i W Swint<br>Jaiwersytet Technologiczny<br>ktienie Orem Wykopojanne<br>vych procowników so<br>Nazwisko<br>Kowatzyk<br>Kowatzyk<br>Kowatzyk<br>Kowatzyk<br>Kowatzyk<br>Kowatzyk<br>Kowatzyk<br>Kowatzyk                                                                                                    | Imlę<br>Ime<br>Korystat<br>Schastan<br>Ingu<br>Jacok          | Stanowisko<br>doktorant<br>doktorant<br>doktorant<br>doktorant                                                                                                    | Email<br>-<br>-<br>-<br>-                                                                            | Telefon<br>-<br>-<br>-<br>-<br>-                                                                            | Q. Snikoj<br>Jednostka org.<br>Wydda inżyneri Mechanicznej i Mechatroniki<br>Zakład iechnologi Matenałw Kolmerowych<br>Wydzał inzynem Mechanicznej i Mechatroniki<br>Prucowia Genetyki Molehularnej<br>Wydziel Elektryczny                                                                                                    | \$<br>6      | <b>3</b> + | Plan zajęć<br>Plan zajęć<br>Plataz<br>Volaz<br>Volaz                                                                                                    | <b>⊕</b> - € |                                                                                                    |
| Polskenat     D B https://stdo-duraut.2     Cohana Biogis optyres.     Brockella Orginer (den) / C     Cohana Biogis optyres.     D C C C C C C C C C C C C C C C C C                                                                                                    | +<br>ttarskap(W11/7rad<br>vtmmy in Pande<br>oddhiopomerski U<br>ceccinic                                                                                                    | InimiPanga<br>Fun i Inne i HP Las i WI Switch<br>Jiniwersytet Technologicany<br>bitanie Ocea Wykapij more<br>Vych procownitów o<br>Nazovisko<br>Kowalczyk<br>Kowalczyk<br>Kowalczyk<br>Kowalczyk<br>Kowalczyk<br>Kowalczyk<br>Kowalczi<br>Kowalczi                                                                                                    | Imlę<br>Imlę<br>Inez<br>Krzystał<br>Szcastan<br>Inga<br>Jacok | Stanowisko<br>dotorant<br>adunkt zyst navk, dr heb.<br>doktorant                                                                                                    | Email<br>-<br>-<br>-<br>-                                                                            | Telefon<br>-<br>-<br>-                                                                                      | Q. Snikoj<br>Jednostka org.<br>Wydzia inżynierii Mechanicznej i Mechatroniki<br>Zakład lechnologi Matensałw Polmerowych<br>Wydział Inżynich Michalancj i Michałonie<br>Pracowia Genchyli Makhałancj<br>Wydział Elektryczny                                                                                                    | ☆<br>(白)     |            | Plan zajęć<br>Plan zajęć<br>Polaz<br>Volaz<br>Polaz                                                                                                    | <b>⊙</b> + 6 |                                                                                                    |
| bickenst     Contrace Ring's explored an automatical sequence of the sequence of the sequ                                                                                                    | + +<br>utarkap(W11/7)rad<br>strany in Panch<br>oddhoopomarski L<br>coccinic                                                                                                    | kviansPargar<br>Fin i Ine I HP Jah i W Switch<br>Jniwersytet Technologicany<br>Muerie Greet Wykapig nevie<br>Natwisko<br>Kowakzyk<br>Kowakzyk<br>Kowakzyk<br>Kowakzyk<br>Kowakzyk<br>Kowakzyk<br>Kowakzyk                                                                                                    | Imle<br>Inne<br>Krystht<br>Scoasan<br>Ingu<br>Jacok           | Stanowisko<br>dokorant<br>adiunki zyk nauk driteb.<br>doklorant                                                                                                    | Email<br>-<br>-<br>-                                                                                 | C<br>Telefon<br>-<br>-<br>-<br>-<br>-<br>-<br>-<br>-<br>-<br>-<br>-<br>-<br>-<br>-<br>-<br>-<br>-<br>-<br>- | 9. Snikrj<br>Jednostka org.<br>Wydział inkynierii Mechanicznej i Mechatroniki<br>Askad iechnologii Matesałów Polimenowych<br>Wydział ingynem Mechanicznej i Mechatroniki<br>Prazomika Cenclyki Molektarinej<br>Wydział Elektryczny                                                                                                    | ☆ □          |            | R 🗐 🕹                                                                                                    | <b>⊙</b> - ¢ | C X<br>C X<br>C X<br>C X<br>C X<br>C X<br>C X<br>C X                                                                                                    |
| Policianat     D      D     D     D                                                                                                    | +<br>ttarkkpf(W11/7ind<br>army in Panch<br>contropomerski to<br>contropomerski to<br>tectroid: Unique<br>Tyrui<br>mgr ino<br>dr ino<br>mgr ino<br>dr ihab.                                                                                                    | InverseParger<br>Fin i ine i HP tah i WI Switch<br>Jinversystet Technologiczny<br>Mienne Deel Wykspin ninie<br>Nych procownitów u<br>Nazwisko<br>Kowakeyk<br>Kowakeyk<br>Kowakek<br>Kowakek<br>Kowakeki                                                                                                    | MI RIASES of C                                                | Since 📊 7mby<br>Stanowisko<br>doktorant<br>zalunit<br>doktorant<br>zalunit est nauk di heb.<br>doktorant                                                                                                    | Email<br>-<br>-<br>-<br>-<br>-<br>-<br>-<br>-<br>-                                                   | C<br>Telefon<br>-<br>-<br>-<br>-<br>-<br>-<br>-<br>-<br>-<br>-<br>-<br>-<br>-<br>-<br>-<br>-<br>-<br>-<br>- | Jednostka org.<br>Wytrial inżynierii Mechanicznej i Mechatronisi<br>Jastad iechnologi Matenałiw Polimerowych<br>Wydzabi inżynierii Mechanicznej i Mechatronisi<br>Pracownia Cenetyki Molchularinej<br>Wydział Elektryczny                                                                                                    | ☆ b          |            | n ↓                                                                                                    | <b>⊘</b> + € | C X<br>C Z Z Z<br>C Z Z Z Z<br>C Z Z Z Z<br>C Z Z Z Z<br>C Z Z Z Z<br>C Z Z Z Z<br>C Z Z Z Z<br>C Z Z Z Z Z<br>C Z Z Z Z Z<br>C Z Z Z Z Z<br>C Z Z Z Z Z<br>C Z Z Z Z Z Z Z<br>C Z Z Z Z Z Z Z Z<br>C Z Z Z Z Z Z Z Z Z Z Z Z Z Z Z Z Z Z Z                                                                                                    |
| Phikkan     Phikkan     P                                                                                                    | +<br>drany in Pande in<br>drany in Pande in<br>drangemerski to<br>teccritic                                                                                                    | kvimmPaces<br>Fin i inc i HP Jah i W Switch<br>Jniwersytet Technologiczny<br>Adanie Ocen Wykapi nacie<br>Nych precowników: b<br>Nazwisko<br>Kowalczyk<br>Kowalczyk<br>Kowalck<br>Kowalski                                                                                                    | Inte<br>Inte<br>Inte<br>Krywrdit<br>Sobaston<br>Ingu<br>Jacok | Stanowisko<br>dokorant<br>adunat<br>dokorant<br>adunat asi rauk di hub,<br>dokorant<br>adunat asi rauk di hub,<br>dokorant<br>asi Nativa (17,000) Sazash<br>al Nativa (17,000) Sazash<br>al Nativa (17,000) Sazash                                                                                                    | Email<br>-<br>-<br>-<br>-<br>-<br>-<br>-<br>-<br>-<br>-<br>-<br>-<br>-<br>-<br>-<br>-<br>-<br>-<br>- | C<br>Telefon<br>-<br>-<br>-<br>-<br>-<br>-<br>-<br>-<br>-<br>-<br>-<br>-<br>-<br>-<br>-<br>-<br>-<br>-<br>- | Jednostka org.<br>Wydział inżynień Mechanicznej i Mechatronis<br>Załad iechologi Matenałw Pomerowych<br>Wydział inżynień Mechanicznej i Mechatronis<br>Pracowia Cenclyki Melchularnej<br>Wydział Elektryczny                                                                                                    | ☆ □          |            | R 4                                                                                                    | ◆ <          | D X D                                                                                                    |
| <ul> <li>Pinkkant</li> <li>Imported and a state of the state of the state</li></ul>                                                                                                    | <ul> <li>+</li> <li>tutakap(WU1/2/mall</li> <li>strany in Pande in</li> <li>odhiopomorski I topen</li> <li>topen</li> <li>Locaba znakczon</li> <li>Tytul</li> <li>mgr mz.</li> <li>di hado.</li> </ul>                                                                                                    | kvimuP.agr<br>Fin i nor i HP Jah i W Swird<br>Jniwersytet Technologiczny<br>wienie Ocen Wylapij nate<br>wych precownidor 6<br>Nazwisko<br>Kowałczyk<br>Kowałczyk<br>Kowałczyk<br>Kowałczyk<br>Kowałski                                                                                                    | Inle<br>Ine<br>Krystit<br>Jacok                               | Stanowisko<br>doktorant<br>adiinid<br>doktorant<br>doktorant<br>doktorant<br>doktorant<br>doktorant                                                                                                    | Email<br>-<br>-<br>-<br>-<br>-<br>-<br>-<br>-<br>-<br>-<br>-<br>-<br>-<br>-<br>-<br>-<br>-<br>-<br>- | C<br>Telefon<br>-<br>-<br>-<br>-<br>-<br>-<br>-<br>-<br>-<br>-<br>-<br>-<br>-<br>-<br>-<br>-<br>-<br>-<br>- | P. Soutof<br>Jedinostita org.<br>Wyddai Indyniell Mechanicznej i Mechatroniki<br>Zakład iechoniogi Matenakiw Polimerowych<br>Wyddai Ingynen Mechanicznej i Mechatroniki<br>Turcomia Cencifyki Mokhudarnej<br>Wyddai Elektryczny                                                                                                    | ☆ b          |            | R 4                                                                                                    |              | 0         *           *         -           *         -           0         *           *         -           *         -           *         -           *         -           *         -           *         -           *         -           *         -           *         -           *         -           *         -           *         -           *         -           *         -           *         -           *         -           *         -           *         -           *         -           *         -           *         -           *         -           *         -           *         -           *         -           *         -           *         -           *         -           *         -           *         -           *         -           *         -                                                                                                    |
| <ul> <li>Phikkani</li> <li>Introdynamic Amerikania</li> <li>Cetawa Nugia enjayani Magaina</li> <li>Ruskisat zeget: (part) / C</li> <li>Ruskisat zeget: (part) / Lipatini y</li> <li>Lipatini Xulania</li> <li>Darduck Naukony</li> <li>Wyloguj</li> </ul>                                                                                                    | +<br>tutakap(WU/2/sub<br>etmay in Panch<br>descents)<br>Luceba analcoor<br>Tyrus<br>mgr ino<br>dr ino<br>dr ino<br>dr ino.                                                                                                    | kvimuP.zega<br>Fin i her HP tah i W Swirch<br>Jniwersytet Technologiczny<br>wienie Ocean Wylapij note<br>wych pracowniów: b<br>Nazwisko<br>Krowałczyk<br>Kowałczyk<br>Kowałczyk<br>Kowałczi                                                                                                    | Inle<br>Ine<br>Krytota<br>Jacek<br>Late                       | Stanowisko<br>dokorant<br>adiinit<br>dokorant<br>adiinit<br>dokorant<br>dokorant<br>dok | Email<br>-<br>-<br>-<br>-<br>-<br>-<br>-<br>-<br>-<br>-<br>-<br>-<br>-<br>-<br>-<br>-<br>-<br>-<br>- | C<br>Telefon<br>-<br>-<br>-<br>-<br>-<br>-<br>-<br>-<br>-<br>-<br>-<br>-<br>-<br>-<br>-<br>-<br>-<br>-<br>- | Q. Soutory         Jedmostka org;         Wydzia inzynierii Mechanicznej i Mechatironiki         Zakład iechnologi Materiadaw Holmeonych         Procemia Cenceznej i Mechatironiki         Procemia Cenceznej i Mechatironiki         Procemia Cenceznej i Mechatironi Mechatir | ☆ b          |            | R d                                                                                                    | . 4          | 0         ×           0         +           0         +           0         +           0         +           0         +           0         +           0         +           0         +           0         +           0         +           0         +           0         +           0         +           0         +           0         +           0         +           0         +           0         +           0         +           0         +           0         +           0         +           0         +           0         +           0         +           0         +           0         +           0         +           0         +           0         +           0         +           0         +           0         +           0         +           0         +                                                                                                    |
| Phikkan     Phikkan     Phikan     Phikkan     Phikkan     Ph                                                                                                    | +<br>tuterkap(VVI/7/sal<br>etmay in Pance<br>ophicipomarski L<br>tecentric<br>tuceba analcoor<br>Tytut<br>mgr no<br>dr ino<br>mgr no<br>dr ino<br>dr ino.                                                                                                    | kvimuP.zgr<br>in i ne i HP tah i W Swirt<br>Jniwersytet Technologiczny<br>skienie Chen Wykspi note<br>skienie Chen Wykspi note<br>sk | Inte<br>Inte<br>Inco<br>Koryotat<br>Jacok<br>Jacok            | Stanowisko<br>doktorant<br>adiinti doktorant<br>adiinti doktorant<br>doktorant<br>doktorant<br>doktorant<br>doktorant<br>doktorant<br>doktorant<br>doktorant                                                                                                    | Email<br>-<br>-<br>-<br>-<br>-<br>-<br>-<br>-<br>-<br>-<br>-<br>-<br>-<br>-<br>-<br>-<br>-<br>-<br>- | Telefon<br>-<br>-<br>-<br>-<br>Maria Antone, O                                                              | P. Could<br>Jedinostka org.<br>Wydda innynieri Mechanizmej i Mechatroniki<br>Zakład iechnologi Malendawi Holmerowych<br>Tracownia Cerchencznej i Mechatroniki<br>Wydzał Innynem Mechanizmej i Mechatroniki<br>Wydzał Elektryczny                                                                                                    | ☆   <b>白</b> |            | Plan zajęć<br>Polaz<br>Polaz<br>Polaz<br>Polaz                                                                                                    | <b>○</b> - 6 |                                                                                                    |
| Dhikkant     Dia Hitps://st-Arkansi.2     Cristwa Riagis optyres.     Mole     Dia Chava Riagis optyres.     Index Sec     Studded Arage: (den) / C     Pracovanik     Anteely i Ligastinity     -     Dydatyka -     Dydatyka     Dorobok Nauduny     Wytogiji                                                                                                    | +<br>tutatkap(WU1/7ma)<br>etmny ill Pande li<br>odniopomorski U<br>ceccinic                                                                                                    | kvitnuP.zega<br>i nin i noe i HP I.ah i W Suieri<br>Jniwersytet Technologiczny<br>felenie Oren Wykspij nene<br>mych procowników: U<br>Nazwisko<br>Kowakwyka-Łuczak<br>Kowakwi<br>Kowakwi                                                                                                    | imtę<br>intę<br>intę<br>korystat<br>ingu<br>Jacok             | Stanowisko<br>doktorant<br>adunti zo sl. nauk. dt hab.<br>doktorant<br>doktorant<br>doktorant<br>doktorant                                                                                                    | Email<br>-<br>-<br>-<br>-<br>-<br>-<br>-<br>-<br>-<br>-<br>-<br>-<br>-<br>-<br>-<br>-<br>-<br>-<br>- | C<br>Telefon<br>-<br>-<br>-<br>-<br>-<br>-<br>-<br>-<br>-<br>-<br>-<br>-<br>-<br>-<br>-<br>-<br>-<br>-<br>- | 9, Snakoj<br>Jednostika org.<br>Wydzia inżynierii Mechanicznej i Mechatroniki<br>Zakład iechnologi Matenałów Polmerowych<br>Wydział Inżynich Mechanicznej i Mechatronie<br>Procowia Cenchyli Mokkularnej<br>Wydział Elektryczny                                                                                                    |              |            | Plan zajęć<br>Polaz<br>Plane<br>Plane<br>P | → 4          | ■ ×<br>■ *   *<br>■<br>■<br>■<br>■<br>■<br>■<br>■<br>■<br>■<br>■                                                                                                    |
| Polskenat     Polskenat     Polskenat     Polskenat     Polskenative     Polskenative                                                                                                    | +<br>tutatkap(WU17/rad<br>vrmy in Panch<br>contropomerski U<br>contropomerski U<br>con                                                                                     | kvitninPeps<br>in in in ne in HP I.ah in W Switch<br>Jniwersytet Technologicziy<br>ktienie Oren Wykają ninie<br>vych procowników 5<br>Nazwisko<br>Kowakryk<br>Kowakryk<br>Kowakryk<br>Kowakski<br>Kowabła                                                                                                    | imię<br>inrię<br>Kryszłu<br>łacek<br>Żecho                    | Stanowsko<br>dokorant<br>adiunki z ok nauk dr heb.<br>dokorant<br>adiunki z ok nauk dr heb.<br>dokorant<br>adiunki z ok nauk dr heb.<br>dokorant<br>adiunki z ok nauk dr heb.                                                                                                    | Email<br>-<br>-<br>-<br>-<br>-<br>-<br>-<br>-<br>-<br>-<br>-<br>-<br>-<br>-<br>-<br>-<br>-<br>-<br>- | C<br>Telefon<br>-<br>-<br>-<br>-<br>-<br>-<br>-<br>-<br>-<br>-<br>-<br>-<br>-<br>-<br>-<br>-<br>-<br>-<br>- | Jednostka org.<br>Wydział inkynieri Mechanicznej i Mechatroniki<br>Askad iechnologi Matesałów Polimenowych<br>Wydział ingynem Mechanicznej i Mechatronik<br>Pracomia Cenclyki Mołektarnej<br>Wydział Elektryczny                                                                                                    | ☆ □          |            | 會 세<br>Plan zajęć<br>Polati<br>Polati<br>Voloz<br>Voloz<br>Polati                                                                                                    | → €          | C X<br>C X<br>C X<br>C X<br>C X<br>C X<br>C X<br>C X                                                                                                    |

Wyszukiwarka – możliwość znalezienia osoby w systemie. Po wpisaniu nazwiska pracownika (dydaktyka) lub jego części – pojawi się lista pasujących osób w raz z dostępem do ich planu zajęć oraz dyżurów (konsultacji).

| e-Dziekanat                           | × +                                                          |                                                                                                    |                                               |    |            |     |      | - | fi     | х |
|---------------------------------------|--------------------------------------------------------------|----------------------------------------------------------------------------------------------------|-----------------------------------------------|----|------------|-----|------|---|--------|---|
| 🗲 🛈 🔒   https://edziekanata           | eut.edu.pl/WU/Pusta.aspx                                     |                                                                                                    | C <sup>4</sup> Q. Szukaj                      | ☆白 | <b>□</b> ↓ | â - | a 💿- |   | e.   + | = |
| 🌠 Ciekawa iluzja optyczn 🦲 Moj        | e strony 🥃 Panele 🧾 Fun 📄 Inne 🧾 HP Lab 🧾 WI-Switch 🍰 WI-BLA | Es 🥃 Game 📴 Zimbry                                                                                                    |                                               |    |            |     |      |   |        |   |
| Tact w Szc                            | iodniopomorski Uniwersytet Technologiczny<br>zecinie         |                                                                                                    |                                               |    |            |     |      |   |        |   |
| Rozkład zajęć (plan) / C              | Dbecność Uzupełnianie Ocen Wyloguj mnie                      |                                                                                                    |                                               |    |            |     |      |   |        |   |
| Pracownik -                           | dr inž. Grzegorz Ślimiński - identyfikator. gsliwinski       |                                                                                                    |                                               |    |            |     |      |   | _      |   |
| Antickel Commission                   | e-Dziekanat                                                  |                                                                                                    |                                               |    |            |     |      |   |        |   |
| Ankiety i Egzaniny 🔍                  |                                                              |                                                                                                    |                                               |    |            |     |      |   |        | - |
| Where driver the                      | Proszę wybrać odpowiednią opcję z menu bocznego.             |                                                                                                    |                                               |    |            |     |      |   |        |   |
| Dorobek Naukouw                       |                                                              |                                                                                                    |                                               |    |            |     |      |   |        |   |
| Wylogui                               |                                                              |                                                                                                    |                                               |    |            |     |      |   |        |   |
| Wijiogoj                              |                                                              |                                                                                                    |                                               |    |            |     |      |   |        |   |
|                                       |                                                              |                                                                                                    |                                               |    |            |     |      |   |        | _ |
|                                       |                                                              | Zachodniopennovaki Briver vyfet Technedrogiczny SERNIS KOBINTYBLIY Z PRZ<br>al. Pastiw 17,70 310 Ezczen<br>Central Hetinoczta; 11 44/4 1 1 | ZZGLABARIGABI<br>omv., Opera 1830-, Safari S- |    |            |     |      |   |        |   |
|                                       |                                                              |                                                                                                    |                                               |    |            |     |      |   |        |   |
| https://edziekanat.zut.edu.pl/dn/defa | ultaspx                                                      |                                                                                                    |                                               |    |            |     |      |   |        |   |
|                                       |                                                              |                                                                                                    |                                               |    |            |     |      |   |        |   |

**Dorobek Naukowy** – możliwość wprowadzenia publikacji, monografii, uczestnictwa w konferencjach, patentów, itp.. System po wybraniu tej opcji otworzy nowy portal, gdzie możliwe jest przejrzenie dorobku oraz samodzielne wprowadzenie nowych wartości naukowych.

| Publikarje i dorobek naukowy 🛛 🗙 🕂                       |                                        |                             |                                     |    |            |   |     |     | υ×     |
|----------------------------------------------------------|----------------------------------------|-----------------------------|-------------------------------------|----|------------|---|-----|-----|--------|
| 🔶 🖲 🛔 https://edziekanat.zut.edu.pl/dn/default.aspx      |                                        |                             | C Q, Srukaj                         | 合自 | <b>□</b> ↓ | 合 | 4 👳 | - e | # - ≡  |
| 📓 Ciekawa iliuzja optyczn 🦲 Moje strony 📑 Panele 📑 Fun [ | 📄 Inne 📑 HIP Lab 📑 WI Switch 📑 WI BLAI | )F's 📙 Game 📙 /imbry        |                                     |    |            |   |     |     |        |
| Zachodnippomorski Univer<br>v Szczednie<br>Dorobek Na    |                                        |                             |                                     |    |            |   |     |     | ~      |
| Profil F CV F                                            | Dzudalność naukowa 🕨 Powrół            |                             |                                     |    |            |   |     |     |        |
|                                                          | Publikacje                             | Monografie                  |                                     |    |            |   |     |     |        |
|                                                          | Przewody naukowe                       | Kozdziały w monografiach    | icje i dorobek naukowy              |    |            |   |     |     |        |
| gsliwinski dr inž. Grzegorz Śliwiński                    | Konferencje                            | An yoney w czasopismach     |                                     |    |            |   |     |     |        |
|                                                          | Członkostwo z wyboru i pełnione        | Kedakcja monografii         |                                     |    |            |   |     |     |        |
|                                                          | funkcje                                | Redakça czasopism naukowych |                                     |    |            |   |     |     |        |
|                                                          | Działalność statutowa                  | Materialy pokonferencyjne   |                                     |    |            |   |     |     |        |
|                                                          | Nagrody                                | Cylowania publikacji        |                                     |    |            |   |     |     |        |
|                                                          | Projekty                               |                             |                                     |    |            |   |     |     |        |
|                                                          | Recenzje naukowe                       |                             |                                     |    |            |   |     |     |        |
|                                                          | Współpraca naukowa                     |                             |                                     |    |            |   |     |     |        |
|                                                          | Wykłady na seminariach<br>naukowych    |                             |                                     |    |            |   |     |     |        |
|                                                          | Zastosowania praktyczne                | Zachodnio                   | pomarski Uniwersvlet Technologiczny |    |            |   |     |     |        |
|                                                          |                                        | al.                         | Piaslów 17, 70 310 Szczecm          |    |            |   |     |     |        |
|                                                          |                                        |                             |                                     |    |            |   |     |     |        |
|                                                          |                                        |                             |                                     |    |            |   |     |     |        |
|                                                          |                                        |                             |                                     |    |            |   |     |     |        |
|                                                          |                                        |                             |                                     |    |            |   |     |     |        |
|                                                          |                                        |                             |                                     |    |            |   |     |     |        |
|                                                          |                                        |                             |                                     |    |            |   |     |     |        |
|                                                          |                                        |                             |                                     |    |            |   |     |     |        |
|                                                          |                                        |                             |                                     |    |            |   |     |     |        |
| ¢                                                        |                                        |                             |                                     |    |            |   |     |     | ~<br>> |
|                                                          |                                        |                             |                                     |    | -          |   | -   | -   |        |

W ramach dorobku naukowego obowiązuje odrębna instrukcja!

#### 3. Wprowadzanie ocen

Wszystkie operacje dotyczące wprowadzania ocen do protokołów wykonuje się poprzez menu PRACOWNIK -> UZUPEŁNIANIE OCEN lub Uzupełnianie Ocen na belce górne menu.

| e Driekanst )                   | C 1                          |                                                    |             |                                         |                               |                          |      |                |                |       | - c         | y x |
|---------------------------------|------------------------------|----------------------------------------------------|-------------|-----------------------------------------|-------------------------------|--------------------------|------|----------------|----------------|-------|-------------|-----|
| 🗲 🛈 🔒   https://edziekanat.zu   | it.edu.pl/WU/Uzupeln         | ianieOcen.aspx                                     |             |                                         | C 🔍 Szukaj                    |                          |      | 合自 🛛           | ) <b>+</b> ^ 4 | i 🐵 - | <b>⊕</b> *  | · = |
| 📓 Ciekowa iluzja optycza 🥃 Moje | strony 🦲 Panele 📑 Fi         | in 🥃 Inne 📴 HP Lob 📑 WI Switch 📑 WI BLADE's 📑 Game | Zimbry      |                                         |                               |                          |      |                |                |       |             |     |
| Zache<br>w Szcz                 | odniopomorski Univ<br>ecinie | versytet Technologiczny                            |             |                                         |                               |                          |      |                |                |       |             | ĺ   |
| Rozkład zajęć (plan) / Ol       | beeność Uzupełnian           | nie Ocen Wyloguj mnie                              |             |                                         |                               |                          |      |                |                |       |             |     |
| Pracownik -                     | dr inz. Grzegorz Ślw         | viński identyfikator: gsliwinski                   |             |                                         |                               |                          |      |                |                |       | _           |     |
| Ankiety i Egzaminy 👻            | Uzupełnianie                 | eocen                                              |             |                                         |                               |                          |      |                |                |       |             |     |
| Dydaktyka -                     |                              |                                                    |             |                                         |                               |                          |      |                |                |       |             |     |
| Wyszukiwarka                    |                              |                                                    | (           | Fility Navarsko slodenka 🔻              | Filler                        |                          |      |                |                |       |             |     |
| Dorobek Naukowy                 |                              |                                                    |             |                                         | The                           | 9                        | Nr   |                | Forma zaleć    | l e   | Ista        |     |
| Wyloguj                         | Wydział                      | Przedmiot                                          | Kierunek    | Specjalność                             | Тур                           | Rodzaj                   | sem. | Nazwa grupy    | nazwa          | s     | tudentów    |     |
|                                 | Wydział<br>Informatyki       | Sieci komputerowe i telekomunikacyjne              | informatyka |                                         | studia pieniiszego<br>stopnia | studia stacjoname        | 4    | 81_1_L_223 B   | laboratorium   | p     | okaz        |     |
|                                 | Wydział<br>Informatyki       | Sicci komputerowe i telekomunikacyjne              | informalyka |                                         | studia pleniiszego<br>stopnia | sludia slacjonarne       | 4    | S1     211 A   | laboralorium   | Ľ     | <u>nkaž</u> |     |
|                                 | Wydział<br>Informatyki       | Sieci komputerowe i telekomunikacyjne              | informatyka |                                         | studia pierwszego<br>stopnia  | studia stacjoname        | 4    | 81_1_L_212.B   | laboratorium   | P     | okaz        |     |
|                                 | Wydział<br>Informatyki       | Sieci komputerowe i telekomunikacyjne              | informalyka |                                         | studia pleniiszego<br>stopnia | studia stacjoname        | 4    | S1 I L 213 A   | laboratorium   | E,    | <u>ukaż</u> |     |
|                                 | Wydział<br>Informatyki       | Sieci komputerowe i telekomunikacyjne              | informatyka |                                         | studia pierwszego<br>stopnia  | studia stacjoname        | 4    | 81_1_1_222 A   | laboratorium   | P     | nkaz        |     |
|                                 | Wydział<br>Informatyki       | Sleci komputerowe i telekomunikacyjne              | Informatyka |                                         | studia pleniiszego<br>stopnia | studia stacionarne       | 4    | S1   L 220 C   | laboratorium   | Ð     | <u>okaz</u> |     |
|                                 | Wydział<br>Informatyki       | Sieci komputerowe i telekomunikacyjne              | intormatyka |                                         | studia pierwszego<br>stopnia  | studia stacjoname        | 4    | 81 1 1 221.8   | laboratorium   | P     | <u>okaz</u> |     |
|                                 | Wydział<br>Intormatyki       | Sleci komputerowe i telekomunikacyjne              | Informatyka |                                         | studia pleniiszego<br>stopnia | studia<br>niestacjonarne | 4    | N1_1_L_20A     | laboratorium   | E'    | <u>okaż</u> |     |
|                                 | Wydział<br>Informatyki       | Sleci komputerowe i felekomunikacyjne              | Informatyka |                                         | studia pierwszego<br>stopnia  | studia<br>niestacjonarne | 4    | N1 1 1 20G     | laboratorium   | B     | <u>okaż</u> |     |
|                                 | Wydział<br>Intormatyki       | Sieci komputerowe i telekomunikacyjne              | informatyka |                                         | studia pleniiszego<br>stopnia | studia<br>niestacjoname  | 4    | N1_1_L_20D     | laboratorium   | E     | <u>okaż</u> |     |
|                                 | Wydział<br>Informatyki       | Infrastruktura Internetu I uslugi sleciowe         | Informatyka | systemy komputerowe i<br>oprogramowanie | studia pieniiszego<br>stopnia | studia stacjonarne       | 6    | BP2_L_32A_IIUS | laboratorium   | P     | okaž        |     |

Zobaczysz wykaz wszystkich przydzielonych przedmiotów. Poprzez link "Pokaż" możesz przejść do wprowadzania ocen jeśli posiadasz takie prawo na danym przedmiocie/grupie. Prawo to nadaje osoba odpowiadająca za przydzielenie przedmiotów dydaktykowi i w przypadku prowadzenia zajęć przez kilku dydaktyków może to zostać różnie skonfigurowane (np. tylko jeden będzie miał prawo wprowadzania ocen /przypadek z współprowadzącym jako doktorant/ lub wszyscy będą posiadali prawo wprowadzania ocen). Po przejściu do arkusza protokołu możesz przystąpić do oceniania.

| e-Dziekamat                  | × +                |                      |                                    |                     |                                |                     |                                                      |                           |                          |                      |                                           |              | -  | u ×   |
|------------------------------|--------------------|----------------------|------------------------------------|---------------------|--------------------------------|---------------------|------------------------------------------------------|---------------------------|--------------------------|----------------------|-------------------------------------------|--------------|----|-------|
| 🗲 🛈 🔒   https://edziekana    | t.zut.edu.pl/      | WU/Uzupel            | nianieOcen.aspx                    |                     |                                |                     | C 🔍 Szukaj                                           | ☆                         | ≙ ⊽                      | ÷                    | <b>â</b> ∢                                | l 🐵 -        | 9  | * - = |
| 🖥 Ciekawa iluzja oplyczn 🦲 M | oje strony 📙       | Panele 📙             | tun 🦲 Inne 📑 HP Lab 📑 WI-Switch    | 🦲 WI-BL\DE's 🦲 Game | e 🧕 Zimbiy                     |                     |                                                      |                           |                          |                      |                                           |              |    |       |
| Rozkład zajęć (plan)         | Obecność           | Uzupełni             | anle Ocen Wyloguj mnle             |                     |                                |                     |                                                      |                           |                          |                      |                                           |              |    |       |
| Pracownik                    | dr inž. (          | Grzegorz Śl          | wiński - identyfikator: gsilwinski |                     |                                |                     |                                                      |                           |                          |                      |                                           |              | Ģ  |       |
| Ankiely i Egzaminy -         | Uzup               | ełniani              | e ocen                             |                     |                                |                     |                                                      |                           |                          |                      |                                           |              |    |       |
| Uydaktyka -                  |                    |                      |                                    |                     |                                |                     |                                                      |                           |                          |                      |                                           |              |    |       |
| Wyszukiwarka                 | Zacho              | dniopomo             | rski Uniwersytet Technologiczny    | y w Szczecinie      |                                |                     |                                                      | Rok akademick:            |                          |                      | 201                                       | 5/2016       |    |       |
| Dorobek Naukowy              | Kieruna            | *.                   |                                    | ,<br>informatyka    |                                |                     |                                                      | Semestr.                  |                          |                      | 4                                         |              |    |       |
| Wyloguj                      | Specija<br>Steplot | luceia:<br>Mormo etu | diáur                              | atudia pianua       |                                |                     |                                                      |                           |                          |                      |                                           |              |    |       |
|                              | Grupa              | noma sin             |                                    | S1   L 223 B        |                                |                     |                                                      |                           |                          |                      |                                           |              |    |       |
|                              |                    |                      |                                    |                     | Pr                             | otokół zaliczenia p | orzedmiotu                                           |                           |                          |                      |                                           |              |    |       |
|                              |                    |                      |                                    |                     |                                |                     |                                                      |                           |                          |                      |                                           |              |    |       |
|                              | Nazwa              | przedmiotu           |                                    |                     | Kod przedmiotu                 | Forma zajęć         | Forma zaliczenia                                     | Liczba godzin w semestrze |                          |                      | ŀ                                         | 'unkty EC    | 18 |       |
|                              |                    |                      |                                    |                     | Fitruj Navaško st              | ulenta: •           |                                                      |                           |                          |                      |                                           |              |    |       |
|                              | Lp g               | djęcie               | Nazwisko Imię                      | Nr Albumu           | I termin: 01.07.2016           | l<br>Z              | poprawka: 29.09.2016 12.04.2016                      | li poprawk<br>Zatwierdż   | a: 29.09.20<br>wszystkie | 16 <mark>12.0</mark> | 4.2016                                    | )=           |    |       |
|                              | 1 4                |                      |                                    |                     |                                | =                   | <ul> <li>12.04.2016</li> <li>Zatwerdzona</li> </ul>  |                           |                          | LZat                 | <ul> <li>12.0-</li> <li>merdzo</li> </ul> | 1.2016<br>Ta |    |       |
|                              | 2 0                | 1                    |                                    |                     | 12.04.2016                     | =                   | 12.04.2016                                           |                           |                          | 7.1                  | 12.0                                      | 1.2016       |    |       |
|                              | 3 0                | 1                    |                                    |                     | 12.04.2016                     | <b>=</b>            | 12.04.2016                                           |                           |                          |                      | 12.0                                      | 1.2016       |    |       |
|                              |                    |                      |                                    |                     | I Zatwierdzona                 | -                   | Zatwierdzona                                         |                           |                          | Zat                  | vierdzo                                   | na<br>1.2016 |    |       |
|                              | 4 +                | 1                    |                                    |                     | □ Zatwierdzona                 |                     | Zatwierdzona                                         |                           |                          | 7at                  | alerdzo                                   | na           |    |       |
|                              | 5 1*               |                      |                                    |                     | √ 12.04.2016<br>□ Zatwierdzona | <b>—</b>            | <ul> <li>12.04.2016</li> <li>Zatwierdzona</li> </ul> |                           |                          | Zat                  | v 12.0.<br>vlerdzo                        | 1.2016<br>1a |    |       |
|                              | в н                |                      |                                    |                     | ~ 12 04 2016                   | -                   | v 12 04 2016                                         |                           |                          | _                    | v 12 0                                    | 2016         | _  |       |

Na ekranie prezentowane są dane podstawowe o przedmiocie oraz lista osób (grupa) przypisanych do danego protokołu. Poniżej danych podstawowym w kolumnach podane są terminy zaliczeń. Daty można kształtować zgodnie z faktycznym zaliczeniem na dwa sposoby. W nagłówku kolumny jest możliwa zmiana daty dla całej kolumny (tam gdzie oceny nie są wystawione / wpisane), a przy każdej ocenie indywidualna data – mogą oczywiście być różne.

|              | Filtruj Nazwisko studenta: 💌                                      | Filtruj                                                  |
|--------------|-------------------------------------------------------------------|----------------------------------------------------------|
|              | I termin: 01.07.2016                                              | I poprawka: 29.09.2016 12.04.2016                        |
| ina          | Zatwierdź wszystkie 🔹 kwiecień, 2016 🔸                            | Zatwierdź wszystkie                                      |
| 589 <b>1</b> | Pn Wt Śr Cz Pt So N<br>28 29 30 31 1 2 3<br>4 5 6 7 8 9 10        | 212.04.2016                                              |
| )632         | 11 12 13 14 15 16 17<br>18 19 20 21 22 23 24                      | <ul> <li>✓ 12.04.2016</li> <li>✓ Zatwierdzona</li> </ul> |
| 2732         | 25 26 27 28 29 30 1<br>2 3 4 5 6 7 8<br>Dzisiai: kwietnia 12 2016 | ✓ 12.04.2016 Zatwierdzona                                |
| 2801         | V 12.04.2016                                                      | 2.04.2016                                                |

Wprowadzanie ocen dla studentów odbywa się przez wybór jednej z opcji.

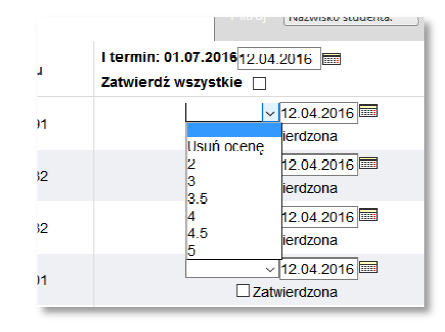

- Puste brak oceny (nie usuwa oceny po jej wprowadzeniu)
- Skala od 2 5 zgodnie z regulaminem studiów
- **Usuń ocenę** w przypadku zapisania oceny w protokole nieprawidłowo, gdzie należy przywrócić "brak oceny" w systemie dla danego studenta.

Ocena po zapisaniu pozostaje wyłącznie do dyspozycji dydaktyka aż do jej zatwierdzenia (osobne pole wyboru). Do mementu kiedy dydaktyk nie zatwierdzi oceny może ją swobodnie zmieniać w raz z usunięciem jej. <u>Po zatwierdzeniu nie ma możliwości zmiany takiej oceny przez dydaktyka</u> (jedynie dziekanat może ją zmienić lub usunąć w celu ponownego wprowadzenia przez dydaktyka) i dopiero wtedy widoczna ona jest dla dziekanatu, studenta oraz można ją wydrukować na protokole ocen. Oceny nie zatwierdzone nie drukują się w protokole!

W przypadku pomyłki oceny po jej zapisaniu można ją anulować poprzez wybranie w arkuszu "Usuń ocenę". Student po ponownym zapisaniu zostanie bez oceny i następnie można (jeśli jest potrzeba) wprowadzić ją ponownie i zapisać. Akcja ta wymaga jednak podwójnego zapisania – najpierw jako anulowanie oceny, a potem wprowadzenie.

Analogicznie po zapisaniu ocen postępujemy w kolejnych terminach zaliczeń.

| Lp | Zdjęcie<br>* | ęcie Nazwisko imię N     | cie Nazwisko Imię Nr A | No. 615-1-1-1       | I termin: 01.07.20161             |               |                                                      |                                         |                                                      |  |
|----|--------------|--------------------------|------------------------|---------------------|-----------------------------------|---------------|------------------------------------------------------|-----------------------------------------|------------------------------------------------------|--|
|    |              |                          | Nr Albumu              | Zatwierdź wszystkie | 2.04.2016 pm                      | Zatwierdź wsz | .09.2016<br>12.04.2016                               | li poprawka: 28.05<br>Zatwierdź wszysti | 9.2016 12.04.2016 📼                                  |  |
| 1  |              |                          |                        | 3                   | √ 12 04 2016 ==<br>Zatwerdzona    |               | ~ 12 04 2016<br>Zatwierdzona                         |                                         | <ul> <li>12.04.2016</li> <li>Zatwerdzona</li> </ul>  |  |
| 2  | *            |                          |                        |                     | √12.04.2016 □□<br>J2atwerdzona    |               | <ul> <li>12.04.2016</li> <li>Zatwierdzona</li> </ul> |                                         | <ul> <li>12.04.2016</li> <li>Zatwerdzona</li> </ul>  |  |
| э  |              |                          |                        |                     | 12.04.2016 📼<br>]Zatwierdzona     |               | v 12.04.2016                                         |                                         | v 12.04.2016                                         |  |
| 4  | *            |                          |                        |                     | → 12.01.2016 🔤                    |               | v 12.04.2016<br>Zatwierdzona                         |                                         | <ul> <li>12.04.2016</li> <li>Zatwierdzona</li> </ul> |  |
| 5  | 0            |                          |                        | 4                   | v 12.04.2016 - 12.04.2016         |               | 212.04.2016<br>Zatwierdzona                          |                                         | 12.04.2016<br>Zatwierdzona                           |  |
| 6  | 0            |                          |                        |                     | v 12.04.2016 Imi<br>Zatwierdzona  |               | 2212.04.2016<br>Zatwierdzona                         |                                         | 212.04.2016<br>Zatwierdzona                          |  |
| 7  | w            |                          |                        |                     | √12.04.2016 ==<br>Zatwierdzona    |               | V 12 04 2016<br>Zalwierdzona                         |                                         | <ul> <li>12.04.2016</li> <li>Zatwierdzona</li> </ul> |  |
| 8  | *            |                          |                        | 5                   | ↓ 12 04 2016 ==<br>Zatwerdzona    |               | <ul> <li>12.04.2016</li> <li>Zatwierdzona</li> </ul> |                                         | <ul> <li>12.04.2016</li> <li>Zatwordzona</li> </ul>  |  |
| 9  | ×            |                          |                        | L                   | √ [12.04.2016]==<br>  Zatwerdzona |               | < 12.04.2016<br>Zatwierdzona                         |                                         | <ul> <li>12.04.2016</li> <li>Zatwerdzona</li> </ul>  |  |
| 10 | *            |                          |                        |                     | √12.04.2016 □<br>Zatwierdzona     |               | v 12.04.2016<br>Zatwierdzona                         |                                         | v 12.04.2016<br>Zatwierdzona                         |  |
| K  | <b>(1)</b>   | 1 I liczba wierszy: 20 + |                        |                     |                                   |               |                                                      |                                         | Strona 1 z 1, wersze                                 |  |

Zapisanie oceny w jednym terminie powoduje odblokowanie możliwości wpisania oceny w kolejnym terminie jeśli była ona negatywna (2,0).

W oknie wyboru przedmiotu zobaczymy nową formę o nazwie "ocena końcowa". Jest to specjalna forma pozwalająca na zaliczenie przedmiotu. Ocena tworzona jest automatycznie na podstawie ocen cząstkowych z form zajęć jako średnia ważona zaokrąglona do oceny zgodnie z regulaminem studiów. Wagi w przedmiocie muszą się sumować do jedności z wszystkich form. W protokole oceny końcowej <u>nie można edytować</u> ocen jedynie go zatwierdzić i podpisać w celu przekazania do właściwego dziekanatu.

|                                    |                                                                                              |                                                                                                    | 17 LL C                                                                                                    | / ◆ 省 々 .                                                                                                    | 🐵 – 🕲 🤞 –                                                                                                    |
|------------------------------------|----------------------------------------------------------------------------------------------|----------------------------------------------------------------------------------------------------|----------------------------------------------------------------------------------------------------|----------------------------------------------------------------------------------------------------|----------------------------------------------------------------------------------------------------|
|                                    |                                                                                              |                                                                                                    |                                                                                                    |                                                                                                    |                                                                                                    |
| studia pi<br>stopnia               | pleniiszego studia stacji<br>a                                                               | oname 4                                                                                                    | S1_I_L_211 A                                                                                                    | laboratorium                                                                                                    | Pokaż                                                                                                    |
| studia pr<br>stopnia               | pieniiszego studia stacji<br>a                                                               | oname 4                                                                                                    | 81 I I 212 B                                                                                                    | laboratorium                                                                                                    | Pokaž                                                                                                    |
| studia pi<br>stopnia               | pleniiszego słudia słacji<br>a                                                               | name 4                                                                                                    | \$1_1_L_213 A                                                                                                    | laboratorium                                                                                                    | Pokaż                                                                                                    |
| studia pi<br>stopnia               | pieniiszego studia stacji<br>a                                                               | oname 4                                                                                                    | \$1_ _L_222 A                                                                                                    | laboratorium                                                                                                    | Pokaž                                                                                                    |
| studia pi<br>stopnia               | pleniszego studia stacji<br>a                                                                | oname 4                                                                                                    | \$1_1_L_220 C                                                                                                    | laboratorium                                                                                                    | Pokaż                                                                                                    |
| studia pi<br>stopnia               | picniiszego studia stacji<br>a                                                               | oname 4                                                                                                    | \$1_ _L_221 B                                                                                                    | laboratorium                                                                                                    | Pokaž                                                                                                    |
| studia pi<br>stopnia               | pleniiszego studia<br>a niestacjona                                                          | me 4                                                                                                    | N1_1_L_20A                                                                                                    | laboratorium                                                                                                    | Pokaż                                                                                                    |
| studia pi<br>stopnia               | pieniiszego studia<br>a niestacjona                                                          | me 4                                                                                                    | N1_1_1_20C                                                                                                    | laboratorium                                                                                                    | Pokaz                                                                                                    |
| studia pi<br>stopnia               | pleniszego studia<br>a nicstacjona                                                           | me 4                                                                                                    | N1_1_L_20B                                                                                                    | laboratorium                                                                                                    | Pokaż                                                                                                    |
| iterowe i studia pi<br>ite stopnia | pieniiszego studia stacji<br>a                                                               | oname 6                                                                                                    | BP2 1 32A IUS                                                                                                    | laboratorium                                                                                                    | Pokaz                                                                                                    |
| uterowe I studia pl<br>iic stopnia | pleniszego studia stacji<br>a                                                                | marne 6                                                                                                    | BP2_L_32B_IUS                                                                                                    | laboratorium                                                                                                    | Pokaz                                                                                                    |
| aterowe i studia pr<br>ile stopnia | pieniiszego<br>a studia stacji                                                               | oname 6                                                                                                    | BP2 I 32C IIUS                                                                                                    | laboratorium                                                                                                    | Pokaž                                                                                                    |
| uterowe i studia pi<br>uc stopnia  | pleniiszego studia stacji<br>a                                                               | onamo 6                                                                                                    | BP3_L_33A_PWSK1                                                                                                    | laboratorium                                                                                                    | Pokaz                                                                                                    |
| aterowe i studia pr<br>ile stopnia | pieniiszego studia stacji<br>a                                                               | oname 6                                                                                                    | BP3 OK 33 PWSKI                                                                                                    | ocena końcowa                                                                                                    | Pokaż                                                                                                    |
| alerowe i słudia pi<br>ne stopnia  | pieniiszego studia stacji<br>a                                                               | onamo 6                                                                                                    | BP3_W_33_PWSK1                                                                                                    | wykład                                                                                                    | Pokaz                                                                                                    |
| studia pi<br>stopnia               | pieniiszego studia stacji                                                                    | oname 4                                                                                                    | S1 IC OK 02 sem 4                                                                                                    | ocena końcowa                                                                                                    | Pokaż                                                                                                    |
| sludia pi<br>stopnia               | pieniszego studia stacji<br>a                                                                | mame 4                                                                                                    | \$1_IC_W_02_scm.4                                                                                                    | wykład                                                                                                    | Pokaż                                                                                                    |
| nowan                              | nowanie stopni<br>studia<br>stopni<br>studia<br>stopni<br>studia<br>stopni<br>Scmostr. ictni | novane stopna studia promisione studia starije<br>studia starije starije starije starije<br>studia starije starije starije<br>stopna studia starije<br>stopna starije starije | novanne stopna con a con | studia picniszczy studia stacjoname 4 S1 LC LV 02_pom.4 S1 LC LV 02_pom.4 S1 LC LV 04_pom.4 S1 LC LV 04_pom.4 S1 LC LV 0 | stopina         stopina         stopina <t< td=""></t<> |

Protokół oceny końcowej zawiera wszystkie informacje o formach i ich ocenach oraz zakresie godzinowym i rodzajowym wszystkich składowych przedmiotu.

|                           | A PONEGINA A                                                                                                    | +                          |                                  |                                                 |                                                                 |                                                                                                    |                                              |              |            |                               |            | ٥     |
|---------------------------|----------------------------------------------------------------------------------------------------|----------------------------|----------------------------------|-------------------------------------------------|-----------------------------------------------------------------|----------------------------------------------------------------------------------------------------|----------------------------------------------|--------------|------------|-------------------------------|------------|-------|
| )   edziekanat zutiedu.pl | :8080/WU_lest/UzupelmanieOcen.aspx                                                                                    |                            |                                  |                                                 | C                                                               | Q. Szukuj                                                                                                    |                                              | ☆ 🗅 🛡        | + ñ        | - 🛷 🤷                         | - @ +      | 5   - |
| wa iluzja optyczn 📙 Mo    | ijestrony 📙 Panele 📕 Fun 📕 Inne 📕 HP                                                                                  | Lab 📙 WI Switch 📙 WI BLAD  | E's 📙 Game 📙 Zimbry              |                                                 |                                                                 |                                                                                                    |                                              |              |            |                               |            |       |
| cownik -                  | dr inz. Grzegorz Śliwiński i identytika                                                                               | ator: gsiwinski            |                                  |                                                 |                                                                 |                                                                                                    |                                              |              |            |                               | _          |       |
|                           | Uzupełnianie ocen                                                                                                    |                            |                                  |                                                 |                                                                 |                                                                                                    |                                              |              |            |                               |            |       |
| ety i Egzaminy 👻          |                                                                                                    |                            |                                  |                                                 |                                                                 |                                                                                                    |                                              |              |            |                               |            |       |
| anda -                    |                                                                                                    |                            |                                  |                                                 |                                                                 |                                                                                                    |                                              |              |            |                               |            |       |
| szczanie                  | Zaskadulanamaraki liniwaraviai                                                                                        | Taabaalaglagay w Crass     | Inte                             |                                                 |                                                                 |                                                                                                    | Rok akademicki                               |              |            | 2015/2016                     |            |       |
| ousów                     | zachodniopomorski oniwersytet                                                                                         | : recrimologiczny w azczec | anne                             |                                                 |                                                                 |                                                                                                    | Semestr                                      |              |            | 1                             |            |       |
| rukiwarka                 | Kieninek                                                                                                    | infor                      | natyka<br>my komputorowo i toobo |                                                 |                                                                 |                                                                                                    |                                              |              |            |                               |            |       |
|                           | Stopicń/torma studiów                                                                                                 | studi                      | a drugiego stopnia/studia        | niestacjonarne                                  |                                                                 |                                                                                                    |                                              |              |            |                               |            |       |
| 90                        | Crupa                                                                                                    | N2_I_                      | OK_SKITM_18                      |                                                 |                                                                 |                                                                                                    |                                              |              |            |                               |            |       |
|                           |                                                                                                    |                            |                                  | D                                               |                                                                 |                                                                                                    |                                              |              |            |                               |            |       |
|                           |                                                                                                    |                            |                                  | Protor                                          | korzaliczenia przedmiotu                                        |                                                                                                    |                                              |              |            |                               |            |       |
|                           |                                                                                                    |                            |                                  | h                                               | <b>E</b>                                                        | <b>E</b>                                                                                                    | h                                            |              |            | L                             |            |       |
|                           | Nazwa przedmielu<br>Rozproszośstwa protokołów kos                                                                     |                            |                                  | Kod przedmiolu<br>Mulu N2/D18/                  | Forma zajęc                                                     | Forma valiczenia                                                                                                    | o<br>Licypa Borgan w as                      | mestive      |            | Punkl                         | YECTS      |       |
|                           |                                                                                                    |                            |                                  |                                                 |                                                                 |                                                                                                    | -                                            |              |            |                               |            | -     |
|                           |                                                                                                    |                            |                                  | Odpowiedzialny za                               | przedmioł. dr inż. Grzegorz                                     | Śliwiński                                                                                                    |                                              |              |            |                               |            |       |
|                           |                                                                                                    |                            |                                  |                                                 | Formy zaicŕ                                                     |                                                                                                    |                                              |              |            |                               |            |       |
|                           |                                                                                                    |                            |                                  |                                                 | , <u>n</u>                                                      | Forma zajęć                                                                                                    |                                              |              |            |                               |            | _     |
|                           |                                                                                                    |                            | wykład                           | ocena koń                                       | icowa                                                           |                                                                                                    | laboratorium                                 |              |            |                               |            |       |
|                           | Forma zaliczenia<br>Liczba nortzin w semiestrze                                                                       |                            | ogzamin<br>10                    | ocena                                           |                                                                 |                                                                                                    | 14                                           |              |            |                               |            |       |
|                           |                                                                                                    |                            |                                  |                                                 |                                                                 |                                                                                                    |                                              |              |            |                               |            |       |
|                           | 1 I                                                                                                    |                            |                                  | Fitrui Natwisko student                         | ne 🔻                                                            | Filtuj                                                                                                    |                                              |              |            |                               |            |       |
|                           | Lp Zdjęcie Nazwisko                                                                                                   | o Imię                     | Nr Albumu                        | Fitrui Narwisko student                         | 20 <b>v</b>                                                     | Filtuj<br>I poprawka: 14.03.2016                                                                                                    |                                              | li poprawka: | 14.03.2016 | 6                             |            |       |
|                           | Lp Zdjęcie Nazwisko<br>G 1 0                                                                                          | o Imię                     | Nr Albumu                        | Fitrui Narwisko student<br>I termin: 14.03.2016 | 12.04.2016                                                      | Filtuj<br>I poprawka: 14.03.2016                                                                                                    | .04.2016                                     | ll poprawka: | 14.03.2016 | 6<br>12.04.2                  | 016        |       |
|                           | Lp Zdjęcie Nazwisko<br>1 0 Forma przedmiotu                                                                           | o Imię                     | Nr Albumu                        | Fittui Natwicko student<br>I termin: 14.03.2016 | xz ▼]                                                           | Filtuj<br>I poprawka: 14.03.2016                                                                                                    | .04.2016<br>rmin                             | ll poprawka: | 14.03.2016 | 6<br>> 12.04.2                | 016        |       |
|                           | Lp Zdjęcie Nazwisko<br>1 0<br>Forma przedmiotu<br>laboratorum                                                         | o Imię                     | Nr Albumu                        | Fitrui Natwisko student<br>I termin: 14.03.2016 | ∞ ▼<br>× 12.04.2016                                             | Filuy<br>I popravka: 14.03.2016<br>11<br>1 te<br>3                                                                                                    | .04.2016<br>rmin                             | ll poprawka: | 14.03.2016 | 6<br>                         | 016        |       |
|                           | Lp Zdjęcla Nazwiska<br>1 0 Forma przedmiotu<br>laboratorum<br>wytład                                                  | o Imi <b>e</b>             | Nr Albumu                        | Filmi Narwisko dudent                           | ∞ ¥                                                             | Filug<br>I popravka: 14.03.2016<br>112<br>1 te<br>3                                                                                                    | .04.2016<br>rmin                             | ll poprawka: | 14.03.2016 | 6<br>V 12.01.2                | 016        |       |
|                           | Lp Zdjęcia Nazwiska<br>1 0<br>Forma przedmiotu<br>laboratorum<br>włysad<br>2 - 2                                      | o Imie                     | Nr Albumu                        | Fittui Natwisko dudent<br>I termin: 14.03.2016  | xe ▼                                                            | Tillry<br>I popravka: 14.03.2016<br>112<br>114<br>3                                                                                                    | 104.2016<br>min                              | II poprawka: | 14.03.2016 | 6<br>12.04.2                  | 016        |       |
|                           | Lp Zdjęcle Nazwiska<br>1 a<br>Forma przedmiatu<br>laboratorum<br>wysład<br>2 s<br>Forma przedmiatu                    | o Imie                     | Nr Albumu                        | FBU, Nawika student                             | ∞ ▼<br>√ 12.01.2016<br>↓ 12.012016                              | Filty<br>I poprawka: 14.03.2016<br>1 fe<br>3<br>0<br>0<br>1 fe<br>3<br>0<br>0<br>0<br>1 fe<br>1 fe<br>1 fe<br>1 fe<br>1 fe<br>1 fe<br>1 fe<br>1 fe                                    | .04.2016<br>min<br>:04.2016                  | II poprawka: | 14.03.2016 | 6<br>v 12.04.2<br>v 12.04.2   | 016        |       |
|                           | Lp Zijęcie Nazwiak<br>1 0<br>Forma przedmiotu<br>laboratorium<br>wrMad<br>2 s<br>Forma przedmiotu<br>Porma przedmiotu |                            | Nr Albumu                        | Finu Newide student                             | ∞ ▼)<br>¬12.01.2016<br>↓2.01.2016<br>↓12.01.2016<br>↓12.01.2016 | Filug           I popravka: 14.03.2016           12           13           14           15           16           17           18           19           10           10           12 | .04.2016<br>min<br>.04.2016<br>I poprawka    | II poprawka: | 14.03.2016 | 6<br>~ 12.04.2<br>~ 12.04.2   | 016<br>016 |       |
|                           | Lp Zdjele Nazwisk<br>1 0<br>Forma przedmiotu<br>wkład<br>2 a<br>Forma przedmiotu<br>koboratorum                       | o Imię                     | Nr Albumu                        | Foru, Newsikke student                          | ∞ ▼<br>12.01.2016<br>12.01.2016<br>11.ermin<br>2                | Fillug           I popravka: 14.03.2016           1/2           1/2           1/2           1/2           1/2                                                                         | 2012016<br>rmin<br>012016<br>I poprawka<br>3 | II poprawka: | 14.03.2016 | 6<br>~  12.04.2<br>~  12.04.2 | 016        |       |

## Poniżej prezentowany jest wydruk protokołu oceny końcowej

| Zachodniopomorski Uniwersytet Technologiczny w Szczecii | nie                            |                |                                                           |                  | Rok akademicki<br>Semestr | 2015/2016<br>1 |
|---------------------------------------------------------|--------------------------------|----------------|-----------------------------------------------------------|------------------|---------------------------|----------------|
| Kierunek i                                              | informatyka                    |                |                                                           |                  |                           |                |
| Specjalność s                                           | systemy komputerowe i techn    | ologie mobilne |                                                           |                  |                           |                |
| Stopień/forma studiów                                   | studia drugiego stopnia/studia | niestacjonarne |                                                           |                  |                           |                |
| Grupa                                                   | N2_I_OK_SKITM_18               |                |                                                           |                  |                           |                |
|                                                         |                                |                | Protokół zaliczenia przedmiotu                            |                  |                           |                |
| Nazwa przedmiotu                                        |                                | Kod przedmiotu | Forma zajęć                                               | Forma zaliczenia | Liczba godzin w semestrze | Punkty ECTS    |
| Bezpieczeństwo protokołów komunikacyjnych               |                                | WI/I/N2/D18/   | ocena końcowa                                             | ocena            | 0                         | 3              |
|                                                         |                                | Odpowie        | edzialny za przedmiot: dr inż. Grzegorz Śl<br>Formy zajeć | wiński           |                           |                |
|                                                         |                                |                | ,                                                         | Forma zajeć      |                           |                |
|                                                         | wykład                         |                | laboratorium                                              |                  |                           |                |
| Forma zaliczenia                                        | egzamin                        |                | ocena                                                     |                  | ocena                     |                |
| Liczba godzin w semestrze                               | 10                             |                | 0                                                         |                  | 14                        |                |
|                                                         |                                |                | zzvisko imie Nr Albumu Termin I                           |                  |                           |                |
| Data:                                                   |                                |                |                                                           |                  |                           |                |

#### 4. Oceny cząstkowe

Funkcjonalność ocen cząstkowych przewidziana została do możliwości oceniania aktywności w ramach form zajęć. Oceniane w ten sposób aktywności widoczne są dla dydaktyka który posiada pełną kontrolę nad wprowadzonymi ocenami, ale również w trybie tylko do wglądu dla studentów i dziekanatu.

Zostały ze słownikowane następujące aktywności (kategorie):

| 1  | Aktywność    |
|----|--------------|
| 2  | Egzamin      |
| 3  | Kolokwium    |
| 4  | Prezentacja  |
| 5  | Projekt      |
| 6  | Sprawozdanie |
| 7  | Test         |
| 8  | Wejściówka   |
| 9  | Zadania      |
| 10 | Zaliczenie   |
|    |              |

Każda z tych kategorii może występować wielokrotnie oraz zawierać dodatkowe uwagi. Z poziomu edziekanat dostęp do ocen cząstkowych jest poprzez menu: PRACOWNIK -> OCENY CZĄSTKOWE

| e-Dziekanst                         | × +                                                                                   |                                        |             |                   |           | n             |
|-------------------------------------|---------------------------------------------------------------------------------------|----------------------------------------|-------------|-------------------|-----------|---------------|
| 🐑 🕃 🖴   https://edziekana           | LzuLedu.pl/WU/OcenyCzastPracaspx                                                      |                                        | C Q, Szukuj |                   | ☆ 🗅 🛡 🖡 🔒 | \land 💁 🧐 🦗 🖛 |
| Ciekawa iluzja optyczn 🕌 M          | ojestrony 🕌 Panele 🕌 Fun 🕌 Inne 블 I IP Lab 🧾 WI-Switch 블 WI-BLADE's 블 Game 블 Zimbry   |                                        |             |                   |           |               |
|                                     | Obecność Uzupełnianie Ocen Wyloguj mnie                                               |                                        |             |                   |           |               |
| Pracownik -<br>Ankiely i Equaminy - | dr inż. Crzegorz Śliwiński - identyfikator, gsliwinski<br>Pracownik - Oceny cząstkowe |                                        |             |                   |           | - 5           |
| Uydaktyka -                         |                                                                                       |                                        |             |                   |           |               |
| Wyszukiwarka                        | Przedmiot                                                                             | Kierunek                               | Nr sem.     | Grupa             | Forma     | Szczegóły     |
| Dorobek Naukowy                     | Sieci komputerowe i telekomunikacyjne                                                 | semestr 4                              | 4           | S1 I L 223 B      | ocena     | Pokaż         |
| Wylogu                              | Sieci kompulerowe i lelekomunikacyjne                                                 | semestr 4                              | 4           | S1     211 A      | оселя     | Pokaż         |
| (1)/30J                             | Sieci komputerowe i telekomunikacyjne                                                 | semestr 4                              | 4           | 81_LL_212 B       | ocena     | Pokaż         |
|                                     | Sieci komputerowe i telekomunikacyjne                                                 | semestr 4                              | 4           | \$1_1_L_213 A     | ocena     | Pokaż         |
|                                     | Sicci komputerowe i telekomunikacyjne                                                 | semestr 4                              | 4           | 81_1_L_222 A      | occna     | Pokaz         |
|                                     | Sieci komputerowe i telekomunikacyjne                                                 | semesti 4                              | 4           | S1 I L 220 C      | ocena     | Pokaż         |
|                                     | Sieci komputerowe i lelekomunikacyjne                                                 | semesh 4                               | 4           | S1 I I 221 B      | ocena     | Pokaż         |
|                                     | Sieci komputerowe i telekomunikacyjne                                                 | semestr 4                              | 4           | N1_L_I_20A        | ocena     | Pokaž         |
|                                     | Sieci komputerowe i telekomunikacyjne                                                 | semestr 4                              | 4           | N1_1_L_20C        | ocena     | Pokaż         |
|                                     | Sieci komputerowe i telekomunikacyjne                                                 | semesti 4                              | 4           | N1_1_L_208        | ocena     | Pokaz         |
|                                     | intrastruktura internetu i usiugi sieciowe                                            | semestr 6_spec                         | U U         | UP2_L_32A_IUS     | ocena     | POKAZ         |
|                                     | Infrastruktura Internetu I uslugi sleciowe                                            | semestr 6 spec                         | 6           | BP2 1 32B IIUS    | ocena     | Pokaż         |
|                                     | Intrastruktura Internetu i uskugi sieciowe                                            | semestr 6_spec                         | 6           | HP2_L_32C_IUS     | ocena     | Pokaz         |
|                                     | Protokoły w sieciach komputerowych i telekomunikacyjnych                              | semestr 6_spec                         | 6           | BP3_L_S3A_PWSK1   | ocena     | Pokaz         |
|                                     | Protokoły w sieciach komputerowych i telekomunikacyjnych                              | semesti 6_spec                         | 6           | BP3_OK_33_PWSKT   | ocena     | Pokaż         |
|                                     | Protokoły w sieciach komputerowych i telekomunikacyjnych                              | semestr 6_spec                         | 6           | DP3_W_33_PW3KT    | egzamin   | Pokaż         |
|                                     | Wirtualizacja i przetwarzanie rozproszone                                             | semestr 4                              | 4           | S1 IC OK 02 sem 4 | ocena     | Pokaż         |
|                                     | Wirfualizacija i przetwarzanie rozproszone                                            | semestr 4                              | 4           | 81 IC W 02 sem 4  | egzamin   | Pokaz         |
|                                     |                                                                                       | Poprzedni                              |             |                   |           |               |
|                                     |                                                                                       | Semestr: letni<br>Rok akademicki: 2015 |             |                   |           |               |
|                                     |                                                                                       |                                        |             |                   |           |               |

Okno zostanie wypełnione tymi samymi grupami jake dostępne są w systemie oceniania przy uzupełnianiu protokołów ocen. Wybierając "pokaż" otrzymamy dostęp do studentów i przypisanych ocen (jeśli już były). Lista studentów będzie w trybie zwiniętym i należy wybrać odpowiednie akcje dla danego studenta lub dla wszystkich na liście.

| e-Dziekanat                    | × +                                         |                                                                                                    | n x                    |
|--------------------------------|---------------------------------------------|----------------------------------------------------------------------------------------------------|------------------------|
| () a https://edziekanat.       | zut.edu.pl/WU/OcenyCzastPracaspx            | C Q. Szukuj                                                                                                    | ☆□□ ♥ ∔ ★ 생 @- ♥ ※ - 三 |
| 📓 Ciekawa iluzja optyczn 📙 Moj | e strony 🕌 Panele 블 Fun 블 Inne 블 I I        | P Lab 📙 WI-Switch 📙 WI-BLADE's 📕 Game 📕 Zimbry                                                                                                    |                        |
| Zacl                           | nodniopomorski Uniwersytet Techr<br>zecinie | vologiczny                                                                                                    |                        |
| Rozkład zajęć (plan) / C       | Obecność Uzupełnianie Ocen Wyl              | oguj mile                                                                                                    |                        |
| Urar ownik -                   | dr inż Grzegorz Śliwiński - identyfik       | ator gsilwinski                                                                                                    |                        |
| Anklety I Fozaminy             | Pracownik - Oceny cza                       | stkowe                                                                                                    |                        |
| Livdaktyka -                   |                                             |                                                                                                    |                        |
| Muezukhwarka                   | ∐ Pokaż/Ukryj wszystkie oceny               |                                                                                                    |                        |
| Derabel: Novireur              | Lp                                          | lmię Nazwisko                                                                                                    | Nr Albumu              |
| TRICOPER INSURVING             | > 1                                         |                                                                                                    | 35891                  |
| wyioguj                        | > 2                                         |                                                                                                    | 29632                  |
|                                | > 3                                         |                                                                                                    | 32732                  |
|                                | > 4                                         |                                                                                                    | 32801                  |
|                                | > 5                                         |                                                                                                    | 32795                  |
|                                | > 6                                         |                                                                                                    | 32895                  |
|                                | > /                                         |                                                                                                    | 29806                  |
|                                | > 8                                         |                                                                                                    | 31556                  |
|                                | > 9                                         |                                                                                                    | 32701                  |
|                                | > 10                                        |                                                                                                    | 32890                  |
|                                |                                             | Dodaj oceny wszystkim Powrót Drukuj XLS                                                                                                    |                        |
|                                |                                             |                                                                                                    |                        |
|                                |                                             |                                                                                                    |                        |
|                                |                                             |                                                                                                    |                        |
|                                |                                             | Zacłowiniopomo okó Uniwercyter Twolmologiczny statni s KOMPKYTYCIU Z PRZEGLĄDABOAM<br>I TUDILI LOLUKA KOLINYTYCIU X J.F., Chrome, Opera N.DP., Satan S-<br>Al Pastor 17, 75-30 Szczech<br>Centrala tertoniczni. 91 449 41 11 |                        |

W przypadku pojedynczych akcji okno otwieramy znakiem większości po lewej stronie przy nazwisku studenta.

| e Dziekanal ()                  | < \ +              |                                 |                           |                        |               |                     |             |       |    |          |            |      | – a | ×   |
|---------------------------------|--------------------|---------------------------------|---------------------------|------------------------|---------------|---------------------|-------------|-------|----|----------|------------|------|-----|-----|
| 🔶 🛈 🖴   https://edziekanat.z    | ut.edu.pl          | /WU/GoenyCzastPrac.aspx         |                           |                        |               |                     | C Q. Srukaj |       | ☆自 | o t      | <b>≙</b> 4 | @- ¢ |     | - = |
| 📓 Ciekawa iluzja optyczn 🦲 Moje | strony 📒           | Panele 🦲 Fun 🔒 Inne 🔒 HP        | l ah 📙 WI Switch 🦲 WI BLA | ADE's 📙 (same 📙 /imbry |               |                     |             |       |    |          |            |      |     |     |
| Zach<br>w Szcz                  | odniopo<br>tecinie | morski Uniwersytet Techn        | ologiczny                 |                        |               |                     |             |       |    |          |            |      |     | ^   |
| Rozklad zajęć (plan) / O        | becność            | Uzupelnianie Ocen Wylc          | vguj mni <del>c</del>     |                        |               |                     |             |       |    |          |            |      |     |     |
| Pracownik -                     | dr inż.            | Grzegorz Śliwiński - identyfika | alor. gsliwinski          |                        |               |                     |             |       |    |          |            |      |     |     |
| Ankely ( Enzimity -             | Prac               | ownik - Oceny czą               | stkowe                    |                        |               |                     |             |       |    |          |            |      |     |     |
| Dydektyke                       |                    |                                 |                           |                        |               |                     |             |       |    |          |            |      |     |     |
| Wyszukiwarka                    | ШPa                | kaz/Ukryj wszystkie oceny       |                           |                        |               |                     |             |       |    |          |            |      |     |     |
| Dorobok Naukowy                 |                    | Lp                              |                           |                        | Imię Nazwisko | o                   |             |       | N  | r Albumu |            |      |     |     |
| Wylogu                          | >                  | 1                               |                           |                        |               |                     |             |       |    | 35891    |            |      |     |     |
|                                 | ~                  | 2                               |                           |                        |               |                     |             |       |    | 29632    |            |      |     |     |
|                                 |                    |                                 | Kategoria                 |                        | Ocena         | <u>Dodaj ocenç</u>  | Data        | Uwani |    |          | U          | suń  |     |     |
|                                 |                    | Heak to alotion is his rekordów |                           |                        |               |                     |             |       |    |          |            |      |     |     |
|                                 |                    | Frodera: 0                      |                           |                        |               |                     |             |       |    |          |            |      |     |     |
|                                 |                    | 3                               |                           |                        |               |                     |             |       |    | 32732    |            |      |     |     |
|                                 | >                  | 4                               |                           |                        |               |                     |             |       |    | 32801    |            |      |     |     |
|                                 | >                  | 9                               |                           |                        |               |                     |             |       |    | 32705    |            |      |     |     |
|                                 | >                  | 6                               |                           |                        |               |                     |             |       |    | 32895    |            |      |     |     |
|                                 | >                  | 7                               |                           |                        |               |                     |             |       |    | 20806    |            |      |     |     |
|                                 | >                  | B                               |                           |                        |               |                     |             |       |    | 31556    |            |      |     |     |
|                                 | >                  | 9                               |                           |                        |               |                     |             |       |    | 32781    |            |      |     |     |
|                                 | >                  | 10                              |                           |                        |               |                     |             |       |    | 32890    |            |      |     |     |
|                                 |                    |                                 |                           |                        | Dodaj ocen    | ny wszystkim Powrół | Drukuj XLS  |       |    |          |            |      |     | - 1 |
|                                 |                    |                                 |                           |                        |               |                     |             |       |    |          |            |      |     |     |
|                                 |                    |                                 |                           |                        |               |                     |             |       |    |          |            |      |     |     |
|                                 |                    |                                 |                           |                        |               |                     |             |       |    |          |            |      |     |     |
|                                 |                    |                                 |                           |                        |               |                     |             |       |    |          |            |      | -   |     |

Na rysunku powyżej otworzono pozycję 2 dla której nie ma żadnej oceny cząstkowej. Poprzez akcję "Dodaj ocenę" można przejść do wyboru kategorii, oceny, daty oraz uwag dla danej aktywności ze słownika i następnie zapisać taką ocenę. Po jej zapisaniu ocena widoczna jest dla wszystkich tj. studenta którego dotyczy, dydaktyka który wystawił oraz dziekanatu w karcie studenta z ocenami cząstkowymi.

| e-Dziekanat                          | < \ +             |                                                         |                                     |                       |                          |       |     |          |   |     |              | n    | ×   |
|--------------------------------------|-------------------|---------------------------------------------------------|-------------------------------------|-----------------------|--------------------------|-------|-----|----------|---|-----|--------------|------|-----|
| 🔶 🕃 🔒   https://edziekanat.          | ul.edu.p          | N/WU/OcenyCzastPracaspx                                 |                                     |                       | C <sup>i</sup> Q, Szukuj |       | ☆ © | 0 1      | ŝ | 4   | <b>⊳</b> - ⊜ | - 86 | · = |
| 📓 Ciekawa iluzja optyczn 블 Moje      | strony            | 🍐 Panele 🕌 Fun 🕌 Inne 블 I IP I                          | Lab 📙 WI-Switch 📙 WI-BLADE's 블 Game | Zimbry                |                          |       |     |          |   |     |              |      |     |
| Zach<br>w Szc                        | odniop<br>zecinie | omorski Uniwersytet Techno                              | logiczny                            |                       |                          |       |     |          |   |     |              |      | ^   |
| Rozkład zajęć (plan) / C             |                   |                                                         |                                     |                       |                          |       |     |          |   |     |              |      |     |
| Pracownik -<br>Ankiety i Egzaminy -  | dr int<br>Pra     | Grzegorz Śliwiński - identyfikat<br>cownik - Oceny cząs | tor gsilwinski<br>stkowe            |                       |                          |       |     |          |   |     |              | _    | 2   |
| Uydaktyka –                          | ШF                | okaż/Ukrvi wszystkie oceny                              |                                     |                       |                          |       |     |          |   |     |              |      |     |
| Wyszuklwarka                         |                   | Lp                                                      |                                     | lmię Nazwisko         |                          |       |     | vr Album | u |     |              |      |     |
| Dorobek Naukowy                      | >                 | 1                                                       |                                     |                       |                          |       |     | 35891    |   |     |              |      |     |
| Wyloguj                              | ~                 | 2                                                       |                                     |                       |                          |       |     | 29632    |   |     |              |      |     |
|                                      |                   | Kalegoria. Projekt 🗸                                    | Ocona. 2 - Data: M.04.2016          | 🔳 Uwagi. jakicś uwagi | Dodaj Anuluj             |       |     |          |   |     |              |      |     |
|                                      |                   | !                                                       | Kategoria                           | Ocena                 | Data                     | Uwaqı |     |          |   | Usu | i            |      |     |
|                                      |                   | Drak znalezionych rekordów                              |                                     |                       |                          |       |     |          |   |     |              |      |     |
|                                      |                   | Średnia: 0                                              |                                     |                       |                          |       |     |          |   |     |              |      |     |
|                                      | >                 | 3                                                       |                                     |                       |                          |       |     | 32732    |   |     |              |      |     |
|                                      | >                 | 4                                                       |                                     |                       |                          |       |     | 32801    |   |     |              |      |     |
|                                      | >                 | 5                                                       |                                     |                       |                          |       |     | 32795    |   |     |              |      |     |
|                                      | >                 | 6                                                       |                                     |                       |                          |       |     | 32895    |   |     |              |      |     |
|                                      | >                 | 7                                                       |                                     |                       |                          |       |     | 29806    |   |     |              |      |     |
|                                      | >                 | 8                                                       |                                     |                       |                          |       |     | 31556    |   |     |              |      |     |
|                                      | >                 | 9                                                       |                                     |                       |                          |       |     | 32781    |   |     |              |      |     |
|                                      | >                 | 10                                                      |                                     |                       |                          |       |     | 32890    |   |     |              |      |     |
|                                      |                   |                                                         |                                     | Dodaj oceny wszystkim | Powrót Drukuj XLS        |       |     |          |   |     |              |      | - 1 |
|                                      |                   |                                                         |                                     |                       |                          |       |     |          |   |     |              |      |     |
|                                      |                   |                                                         |                                     |                       |                          |       |     |          |   |     |              |      | - 1 |
| https://cdziekanat.zut.edu.pl/WU/Occ | nyCzastP          | rac.aspx.l                                              |                                     |                       |                          |       |     |          |   |     |              |      | ~   |

W przykładzie wybrano kategorię aktywności jako "Projekt" z oceną negatywną , odpowiednią datą oraz tekstem uwagi. Po wybraniu "Dodaj" ocena został jak poniżej jednak system zostaje w trybie dodawania oceny cząstkowej (np. kolejnej). Aby zakończyć proces dodawania należy wybrać "Anuluj".

| e-Dziekanat >                   | <<br>+             |                               |                            |                 |                    |                       |            |            |              |    |           |   |       | - | a ×       |
|---------------------------------|--------------------|-------------------------------|----------------------------|-----------------|--------------------|-----------------------|------------|------------|--------------|----|-----------|---|-------|---|-----------|
| 🗲 🛈 🔒   https://edziekanat.zu   | ut.edu.pl/V        | /U/OcenyCzastPrac.aspx        |                            |                 |                    |                       |            | C 🔍 Szukaj |              | ☆自 | ♥ ↓       | 合 | 4 👳 - | 9 | * I • 🛛 🚍 |
| 📓 Ciekawa iluzja optyczn 🧾 Moje | strony 📙 I         | Panele 📑 Fun 📑 Inne 📑 HP L    | Lab 📙 WI-Switch 📙 WI-BLADE | s 🦲 Game 📙 Zimt | biy                |                       |            |            |              |    |           |   |       |   |           |
| Zachu<br>w Szcz                 | odniopom<br>ecinie | iorski Uniwersytet Techno     | logiczny                   |                 |                    |                       |            |            |              |    |           |   |       |   |           |
| Rozkład zajęć (plan) / O        | becność            | Uzupełnianie Ocen – Wylog     | juj mnie                   |                 |                    |                       |            |            |              |    |           |   |       |   |           |
| Pracownik +                     | dr inž. G          | rzegorz Śliwiński identyfikat | or: gsllwinski             |                 |                    |                       |            |            |              |    |           |   |       | - | - 🖘 🛛     |
| Ankiety i Egzaminy              | Prace              | wnik - Oceny cząs             | stkowe                     |                 |                    |                       |            |            |              |    |           |   |       |   |           |
| Dydaktyka -                     | T Pok              | aż/Ukryj wszystkie oceny      |                            |                 |                    |                       |            |            |              |    |           |   |       |   |           |
| Wyszukiwarka                    |                    | Lp                            |                            |                 | Im                 | mię Nazwisko          |            |            |              |    | Nr Albumu |   |       |   |           |
| Dorobek Naukowy                 | >                  | 1                             |                            |                 |                    |                       |            |            |              |    | 35891     |   |       |   |           |
| Wyloguj                         | ~                  | 2                             |                            |                 |                    | 8101010101010101010   |            |            |              |    | 29632     |   |       |   |           |
|                                 |                    | (ategoria: 🔼 Ktywność 🔍       | Ocena: 2 v Dala.           | m               | Uwagi: jakleś uwaj | ağı                   | Dodaj      | Anuluj     |              |    |           |   |       |   |           |
|                                 |                    | Katego                        | oria                       | Oc              | ena                |                       | Data       |            | Uwagi        |    |           |   | Usu   | ń |           |
|                                 |                    | Projei                        | kt                         |                 | 2                  |                       | 04 04 2016 |            | jakieś uwagi |    |           |   | Usuf  | i |           |
|                                 | \$r                | ednia: 2                      |                            |                 |                    |                       |            |            |              |    |           |   |       |   |           |
|                                 | >                  | 3                             |                            |                 |                    | 8000000000000000      |            |            |              |    | 32732     |   |       |   |           |
|                                 | >                  | 4                             |                            |                 |                    |                       |            |            |              |    | 32801     |   |       |   |           |
|                                 | >                  | 5                             |                            |                 |                    |                       |            |            |              |    | 32795     |   |       |   |           |
|                                 | >                  | 6                             |                            |                 |                    |                       |            |            |              |    | 32895     |   |       |   |           |
|                                 | >                  | 7                             |                            |                 |                    |                       |            |            |              |    | 29006     |   |       |   |           |
|                                 | >                  | 8                             |                            |                 |                    |                       |            |            |              |    | 31556     |   |       |   |           |
|                                 | >                  | 9                             |                            |                 |                    |                       |            |            |              |    | 32781     |   |       |   |           |
|                                 | >                  | 10                            |                            |                 |                    |                       |            |            |              |    | 32890     |   |       |   |           |
|                                 |                    |                               |                            |                 |                    | Dodaj oceny wszystkim | Powrót     | Drukuj XLS |              |    |           |   |       |   |           |
|                                 |                    |                               |                            |                 |                    |                       |            |            |              |    |           |   |       |   |           |
|                                 |                    |                               |                            |                 |                    |                       |            |            |              |    |           |   |       |   |           |
|                                 |                    |                               |                            |                 |                    |                       |            |            |              |    |           |   |       |   |           |

| e-Dziekanat                         | × +                 |                                                       |                          |                      |                                       |        |            |         | n ×      | × |
|-------------------------------------|---------------------|-------------------------------------------------------|--------------------------|----------------------|---------------------------------------|--------|------------|---------|----------|---|
| 🔶 🕃 🔒   https://ed.aekanat.a        | al.edu.pl/W         | /U/OcenyCzastPracaspx                                 |                          |                      | <i>୯</i> ସ୍                           | Szukuj | ☆ ⊡ ♥ ♣    | 🕆 🛪 🐵 - | ⊜ +  + = | = |
| 📓 Ciekawa iluzja optyczn 블 Moje     | e strony 📙 F        | Panele 블 Fun 블 Inne 블 I IP L                          | ab 📙 WI-Switch 📙 WI-BLAD | 's 📙 Game 📙 Zimbry   |                                       |        |            |         |          |   |
| Zach<br>w Szc                       | odniopom<br>zecinie | orski Uniwersytet Technol                             | ogiczny                  |                      |                                       |        |            |         |          | ^ |
| Pracownik -<br>Anklety i Egzaminy - | dr Inz G            | rzegorz śliwiński - identytikału<br>wnik - Oceny cząs | or gsilwinski<br>tkowe   |                      |                                       |        |            |         | - 2      | 1 |
| Uydaktyka -                         | LIPolo              | iż/Ukrvi wszystkie oceny                              |                          |                      |                                       |        |            |         |          |   |
| Wyszukiwarka                        |                     | Lp                                                    |                          | Im                   | ię Nazwisko                           |        | Nr Album   |         |          |   |
| Dorobek Naukowy                     | >                   | 1                                                     |                          |                      |                                       |        | 35891      |         |          |   |
| Wyloguj                             | ~                   | 2                                                     |                          |                      |                                       |        | 29632      |         |          |   |
|                                     |                     |                                                       |                          |                      | Dodal ocene                           |        |            |         |          |   |
|                                     |                     | Katego                                                | ria                      | Ocena                | Data                                  |        | Uwadi      | Usuñ    |          |   |
|                                     |                     | Projek                                                | d                        | 2                    | 04.04.2016                            | ja     | kics uwagi | Usuń    |          |   |
|                                     | Śr                  | ednia: 2                                              |                          |                      |                                       |        |            |         |          |   |
|                                     | >                   | 3                                                     |                          |                      |                                       |        | 32/32      |         |          |   |
|                                     | >                   | 4                                                     |                          |                      |                                       |        | 32801      |         |          |   |
|                                     | >                   | 5                                                     |                          |                      |                                       |        | 32795      |         |          |   |
|                                     | 3                   | 6                                                     |                          |                      |                                       |        | 32095      |         |          |   |
|                                     | >                   | 7                                                     |                          |                      |                                       |        | 29806      |         |          |   |
|                                     | >                   | 8                                                     |                          | 1000000              | *****                                 |        | 31556      |         |          |   |
|                                     | >                   | 9                                                     |                          | 1999-199<br>1999-199 |                                       |        | 32/81      |         |          |   |
|                                     | ,                   | 10                                                    |                          |                      |                                       | _      | 32090      |         |          |   |
|                                     |                     |                                                       |                          |                      | Dodaj oceny wszystkim Powrót Drukuj X | 1.5    |            |         |          |   |
|                                     |                     |                                                       |                          |                      |                                       |        |            |         |          |   |
|                                     |                     |                                                       |                          |                      |                                       |        |            |         |          |   |
|                                     |                     |                                                       |                          |                      |                                       |        |            |         |          | ~ |
|                                     |                     |                                                       |                          |                      |                                       |        |            |         |          |   |

Oceny cząstkowe wprowadzone w e-dziekanat są widoczne w systemie Dziekanat.XP po wybraniu odpowiedniego przedmiotu w semestrze oraz przycisku poniżej "Oceny cząstkowe". We wszystkich przypadkach poza interfejsem dydaktyka ocena jest jedynie do wglądu.

|                                                           | Sicana.                                    | ECTS: 20 nr In nn     |
|-----------------------------------------------------------|--------------------------------------------|-----------------------|
| Ukryj podrzędne 🔽 Opłaty za oceny                         | Zal. war Zaliczony Tylko przedmioty główne |                       |
| Zaliczenie: Moduł:                                        | Tok:   1A S 2014 2015 9766 1               | Semestr:              |
| Wszystkie                                                 | Forma: laboratorium                        | Zal.: ocena           |
|                                                           | llość godz: 30 Pozycja: 0                  |                       |
| Nazwa przedmiotu                                          | Forma A Rozliczanie: po planie zajęć       |                       |
| I Bazy danych                                             | L Zapisu dokonał                           | Zapis dokona          |
| 2 Bazy danych                                             | W Prow.                                    | Powod op              |
| 3 Bazy danyon                                             | Grupa: S1 LL 223.B                         | Typ:                  |
| 4 Inzynieria oprogramowania                               | Oceny cząstk                               | iowe                  |
| o inzynieria oprogramowania                               |                                            |                       |
| o inzyniena oprogramowania                                | Ucena Data Pracownik                       | Kategoria oceny Uwagi |
| Inzyrielia oprograniowania     Izawici i popoługaniowania | 1 2 U4.U4.2016 dr inz. Grzegorz Sliwinski  | Projekt jakies uwagi  |
| Josef i paradygnaty programowania                         |                                            |                       |
| 10 Jenuki i paradumatu programowania                      |                                            |                       |
| 11 Metodu ontunalizacii                                   |                                            | Т                     |
| 12 Metody optymalizacji                                   |                                            |                       |
| 13 Metody optimalizacij                                   |                                            |                       |
| 14 Przetwarzanie obrazów                                  |                                            |                       |
| 15 Przetwarzanie obrazów                                  |                                            |                       |
| 16 Przetwarzanie obrazów                                  |                                            |                       |
| 17 Psychologia społeczna                                  |                                            |                       |
| 18 Psychologia społeczna                                  |                                            | Anuluj                |
| 19 Psychologia społeczna                                  |                                            |                       |
| 20 Sieci komputerowe i telekomunikacyjne                  |                                            |                       |
| 21 Oloci tempalarono i talatema itacyjno                  |                                            |                       |
| 22 Sieci komputerowe i telekomunikacyjne                  | ОК                                         |                       |
| 23 Sociologia z elementami prawa                          | W                                          |                       |
| 24 Socjologia z elementami prawa                          |                                            |                       |
| 25 Systemy operacyjne II                                  |                                            |                       |
| 26 Systemy operacyjne II                                  | W                                          |                       |
| 27 Systemy operacyjne II                                  |                                            |                       |
| 28 Systemy wbudowane                                      |                                            |                       |
| Wydruk                                                    |                                            |                       |
| Ustaw tun Różnice programowe Oceny czastkowe              |                                            |                       |
| Dodai Usuć Przudziel Przedzi ubiosta                      | Skala ocen:                                | 12254455              |
|                                                           |                                            | ,a,a,0,4,4,0,0 💌      |
|                                                           |                                            |                       |

Oceny cząstkowe można dodawać całej grupie i wtedy wprowadzanie ocen przypomina wprowadzanie w protokole ocen co widać na rysunku poniżej. Oceny muszą mieć wybraną kategorię, datę jako wspólne informacje, pozostałe są indywidualne dla danej osoby.

| e-Dziekanat                | × +                  |                                   |                        |                 |                                     | n                   |
|----------------------------|----------------------|-----------------------------------|------------------------|-----------------|-------------------------------------|---------------------|
| 🕒 🛈 🔒   https://edziekans  | aLzuLedu.pl/WU/Occ   | nyCzastPracaspx                   |                        |                 | C <sup>e</sup> Q. Szukuj            | ☆ 白 ♥ ♣ ★ ⋪ ♥ ♥ * - |
| Ciekawa iluzja optyczn 📙 N | loje strony 📙 Panele | 🍐 Fun 📙 Inne 📙 I IP Lab 📙 WI-Swit | ch 📙 WI-BLADE's 📙 Game | j Zimbry        |                                     |                     |
| Dorobek Naukowy            | 3                    | 1                                 |                        |                 |                                     | 35891               |
| Wyloguj                    | >                    | 2                                 |                        |                 |                                     | 29632               |
|                            | >                    | 3                                 |                        |                 |                                     | 32732               |
|                            | >                    | 4                                 |                        |                 |                                     | 32801               |
|                            | >                    | 5                                 |                        |                 |                                     | 32795               |
|                            | >                    | 6                                 |                        |                 |                                     | 32896               |
|                            | >                    | 1                                 |                        |                 |                                     | 29006               |
|                            | >                    | 8                                 |                        |                 |                                     | 31556               |
|                            | >                    | 9                                 |                        |                 |                                     | 32781               |
|                            | >                    | 10                                |                        |                 |                                     | 32890               |
|                            |                      |                                   |                        | Doda            | j oceny wszystkim Powról Drukuj XLS |                     |
|                            | Kategona:<br>Projekt |                                   | Data:<br>2016-04-04    |                 |                                     |                     |
|                            | Lp                   | lmię Nazwisko                     | Nr Albumu              | Ocena           | Data                                | Uwagi               |
|                            | 1                    |                                   | 35891                  | 3 ~             | 2016-04-04                          | Dobrze              |
|                            | 2                    |                                   | 29632                  | 4.5 ~           | 2016-04-04                          | Dobrze              |
|                            | з                    |                                   | 32732                  | Wyblerz ocenę ~ | 2016-04-01                          |                     |
|                            | 4                    |                                   | 32301                  | 3 ~             | 2016-04-04                          | Kiepsko             |
|                            | 6                    |                                   | 32795                  | Wybierz ocenę 🗸 | 2016-04-04                          |                     |
|                            | e                    |                                   | 3,2895                 | Wybierz ocenę 🗸 | 2016-04-04                          |                     |
|                            | 7                    |                                   | 29806                  | 3.5 ~           | 2016-01-01                          | tp                  |
|                            | 0                    |                                   | 31556                  | Wyblerz ocenę 🗸 | 2016 04 04                          |                     |
|                            | 9                    |                                   | 32781                  | 5 ~             | 2016-04-04 () ()                    | jakieś uwagi        |
|                            | 10                   |                                   | 32190                  | 5 ~             | 2016-04-04                          |                     |
|                            |                      |                                   |                        |                 | Toplat Applied                      |                     |

### 5. Obecności

System e-dziekanat pozwala na ewidencję obecności studentów na zajęciach. Warunkiem koniecznym do wykonania tej czynności jest wprowadzony rozkład zajęć dydaktycznych. Właśnie z poziomu zajęć dydaktycznych mamy dostęp do wprowadzania obecności.

| e-Dziekanat                     | x + - σ                                                                                                    |                        |              |                |                               |            |          |             |             |                  |               |           |     |  |  |
|---------------------------------|----------------------------------------------------------------------------------------------------|------------------------|--------------|----------------|-------------------------------|------------|----------|-------------|-------------|------------------|---------------|-----------|-----|--|--|
| 🗲 🛈 🔒   https://edziekanat.z    | ut.edu.pl/WU/PodzGodzinPr.aspx?dt=201604111                                                                                                    |                        |              |                |                               | G          | Q. Szuk  | aj          |             | ☆ 自 ♥            | + 🕯 🐗 🗢       | • @ *     | · = |  |  |
| 🧱 Ciekawa iluzja optyczn 뉄 Moje | estrony 블 Panele 블 Fun 블 Inne 블 I IP Lab 블 WI-S                                                                                                    | witch 📙 WI-BL\DE's 📙 ( | iame 📙 Zimbr | (              |                               |            |          |             |             |                  |               |           |     |  |  |
| Zach<br>w Szcz                  | iodnlapomorski Uniwersytet Technologiczny<br>zecinie                                                                                                    |                        |              |                |                               |            |          |             |             |                  |               |           |     |  |  |
| Rozkład zajęć (plan) / C        | Ibecność Uzupełnianie Ocen Wyloguj mnie                                                                                                    |                        |              |                |                               |            |          |             |             |                  |               |           |     |  |  |
| Pracownik -                     | dr inž Grzegorz Śliwiński - identyfikator gsliwins                                                                                                    | kl                     |              |                |                               |            |          |             |             |                  |               |           |     |  |  |
| Anklety I Egzaminy -            | Pracownik – Podział godzin                                                                                                    |                        |              |                |                               |            |          |             |             |                  |               |           |     |  |  |
| Dydaklyka - Wyszukwarka         | Przedmiot                                                                                                    | Nazwa sem.             | Nr sem.      | Grupa          | Data zajęć                    | Od         | Do       | Sala        | Forma zajęć | Forma zaliczenia | Środki trwale | Obecności |     |  |  |
| Dorobek Naukowy                 | Sieci komputerowe i telekomunikacyjne                                                                                                    | semestr 4              | 4            | 81_1_1_212 B   | 11.04.2016 ponledziałek       | 10:15      | 12:00    | WI WI2 200  | 1           | ocena            | Pokaž         | Pokaž     |     |  |  |
| Wykozuj                         | Sieci komputerowe i telekomunikacyjne                                                                                                    | semestr 4              | 4            | \$1_L_211 A    | 11.04.2016 poniedziałek       | 12:15      | 14:00    | WI WI2- 200 | L           | ocena            | Pokaż         | Pokaż     |     |  |  |
|                                 | Sec: hompolerower leichomunikaryone         sec: 54         4         S1_1_2Z0 C         11.04.2016 ponetkakk.         14.15         16.00         W1WI2-200         L         Control         Market           Sec: hompolerower leichomunikaryone         sec: 54.4         4         S1_1_2Z0 C         11.04.2016 ponetkakk.         14.15         16.00         W1WI2-200         L         control         Market |                        |              |                |                               |            |          |             |             |                  |               |           |     |  |  |
|                                 | Sec komputerone reletionmunikacyjne         semestr         1         31_1_223 U         12.01.2016 wirels         00.15         10.00         VII W2-200         L         occera         Phase                                                                                                    |                        |              |                |                               |            |          |             |             |                  |               |           |     |  |  |
|                                 | Infrastruktura Internetu I usiugi sleciowe                                                                                                    | semestr 6 spec         | 6            | RP2 1 32C IIUS | 12 04 2016 wtorek             | 12:15      | 14:00    | WI WI2- 200 | 1           | ocena            | Pokaż         | Pokaž     |     |  |  |
|                                 | Sieci komputerowe i telekomunikacyjne                                                                                                    | semestr 4              | 4            | 81   1   221 B | 12 04 2016 wtorek             | 16:15      | 18:00    | WEWP 200    | 1           | ocena            | Pokaz         | Pokaz     |     |  |  |
|                                 | Intrastruktura Internetu i uskugi sieciowe                                                                                                    | semestr 6_spec         | 6            | BP2_L_32A_IUS  | 13.04.2016 środa              | 14:15      | 16:00    | WI WI2- 200 | L           | ocena            | Pokaz         | Pokaz     |     |  |  |
|                                 | Sieci komputerowe i telekomunikacyjne                                                                                                    | semestr 4              | 4            | \$1_I_L_222 A  | 15.04.2016 piątek             | 10.15      | 12.00    | WI WI2- 200 | L           | ocera            | Pokaż         | Pokaż     |     |  |  |
|                                 | Sieci komputerowe i telekomunikacyjne                                                                                                    | semestr 4              | 4            | S1_L_L_213 A   | 15.01.2016 piątek             | 12.15      | 14.00    | WI WI2- 200 | L           | ocera            | Pokaż         | Pokaż     |     |  |  |
|                                 | infrastruktura internetu i usiugi sieciowe                                                                                                    | semestr 6 spec         | 6            | RP2 1 32B IIUS | 15.04.2016 plątek             | 16:15      | 18:00    | WI WI2- 200 | 1           | ocena            | Pokaż         | Pokaž     |     |  |  |
|                                 | Sleci komputerowe i telekomunikacyjne                                                                                                    | semestr 4              | 4            | N1 I I 208     | 17 04 2016 niedziela          | 13:05      | 14:40    | WI WI2 200  | 1           | ocena            | Pokaż         | Pokaž     |     |  |  |
|                                 | Sieci komputerowe i telekomunikacyjne                                                                                                    | semestr 4              | 4            | N1_I_L_20C     | 17.04.2016 niedziela          | 15:10      | 16:45    | WI WI2 200  | L           | ocena            | Pokaz         | Pokaz     |     |  |  |
|                                 | Sieci komputerowe i telekomunikacyjne                                                                                                    | semestr 4              | 4            | N1_I_L_20A     | 17.04.2016 niedziela          | 16.50      | 18.25    | WI WI2- 200 | L           | ocera            | Pokaż         | Pokaż     |     |  |  |
|                                 |                                                                                                    |                        |              | Pop.           | zedni od: 11.04.2016 do: 17.0 | 4.2016     | laslępny |             |             |                  |               |           | _   |  |  |
|                                 |                                                                                                    |                        |              |                | Ouziennie @ Tygodniowo (      | Semestra   | Inic     |             |             |                  |               |           |     |  |  |
|                                 |                                                                                                    |                        |              |                | 🗆 Plan sesji                  |            |          |             |             |                  |               |           |     |  |  |
|                                 |                                                                                                    |                        |              | v              | /ydrukuj Pobierz plan w tor   | macie (Cal | endar    |             |             |                  |               |           |     |  |  |

Wprowadzanie obecności wymaga podania statusu dla wszystkich studentów – nie można pozostawić studentów bez określenia statusu.

| e-Dziekanat                                                                                      | × +                                                                                                    |                                                                                                    |                                                                 |                  |           |   |     |     |      |   | n      | × |
|--------------------------------------------------------------------------------------------------|----------------------------------------------------------------------------------------------------|----------------------------------------------------------------------------------------------------|-----------------------------------------------------------------|------------------|-----------|---|-----|-----|------|---|--------|---|
| 🗲 🖲 🖨   https://edziekanat.a                                                                     | atedu.pl/WU/Obecne                                                                                                    | sc.aspx?idz=1101148tidg=342418tdl=2016041118tp=Siecr+kom                                                                    | puterowe+i+telekomumkacyjne8tk=+semestr+48ts=48tg=S' C Q Szukaj |                  | ☆ ₫       | • | + - | ê √ | - @- | ø | =   Se | ≡ |
| 📓 Ciekawa iluzja optyczn 🕌 Moje                                                                  | e strony 🕌 Panele 블 Fu                                                                                                    | un 📑 Inne 📑 I IP Lab 블 WI-Switch 블 WI-BLADE's 블 Game 블 Zim                                                                  | bry                                                             |                  |           |   |     |     |      |   |        |   |
| Rozklad zajęć (plan) / C                                                                         |                                                                                                    |                                                                                                    |                                                                 |                  |           |   |     |     |      |   |        | Î |
| Pracownik -<br>Ankicty i Egzaminy -<br>Dydaktyka -<br>Wyszukłwarka<br>Dorobek Naukowy<br>Wykrący | dr inž. Grzegorz Ślim<br>Przedmiot: Sieci ik<br>Kierunek: semicsłi<br>Semestr: 4<br>Grupa: S1_L_212<br>Data: 11.04.2016 p<br>Sala: WI WIZ 200<br>Porma zajęć: L<br>Rodzaj? 1 | niński - identlyfikator, golininski<br>Obecności<br>omputerowe i telekomunikacyjne<br>4<br>2 b<br>oniodziałack, 10.15-12.00 |                                                                 |                  |           |   |     |     |      | - | - 5    |   |
|                                                                                                  | Roozaj. /                                                                                                    |                                                                                                    | Ustaw wszystkim status Obecny 🗸 Ustaw                           |                  |           |   |     |     |      |   |        |   |
|                                                                                                  | Lp.                                                                                                    | Numer albumu                                                                                                    | Nazwisko i Imię                                                 | Status obecności |           |   |     |     |      |   |        |   |
|                                                                                                  | 1                                                                                                    | 24910                                                                                                    |                                                                 |                  | (Wybierz) |   |     |     |      |   |        |   |
|                                                                                                  | 2                                                                                                    | 20310                                                                                                    |                                                                 |                  | (Wybierz) |   |     |     |      |   |        |   |
|                                                                                                  | 3                                                                                                    | 32892                                                                                                    |                                                                 |                  | (Wyhnerz) |   |     |     |      |   |        |   |
|                                                                                                  | 4                                                                                                    | 32838                                                                                                    |                                                                 |                  | (Wybierz) |   |     |     |      |   |        |   |
|                                                                                                  | 5                                                                                                    | 32702                                                                                                    |                                                                 |                  | (Wybrerz) |   |     |     |      |   |        |   |
|                                                                                                  | 6                                                                                                    | 32/54                                                                                                    |                                                                 |                  | (Wyherz)  |   |     |     |      |   |        |   |
|                                                                                                  | 7                                                                                                    | 34596                                                                                                    |                                                                 |                  | (Wybierz) |   |     |     |      |   |        |   |
|                                                                                                  | 8                                                                                                    | 29958                                                                                                    |                                                                 |                  | (Wyhierz) |   |     |     |      |   |        |   |
|                                                                                                  | 9                                                                                                    | 30533                                                                                                    |                                                                 |                  | (Wybierz) |   |     |     |      |   |        |   |
|                                                                                                  | 10                                                                                                    | 32767                                                                                                    |                                                                 |                  | (Wybierz) |   |     |     |      |   |        |   |
|                                                                                                  |                                                                                                    |                                                                                                    | Zapicz<br>Unukuj Zborczy raport obec ności – Howrót             |                  |           |   |     |     |      |   |        | v |

Poprzez wybranie statusu dla wszystkich (Obecny, Nieobecny) ustawiamy domyślny status dla studentów a następnie oznaczamy tych których np. nie było. W tym samym miejscu możemy wydrukować zestawienie obecności w trakcie semestru danej grupy "Drukuj zbiorczy raport obecności". Obecności można poprawiać wstecz.

#### 6. Listy studentów

W ramach list studentów prócz podstawowej listy osób w grupie studenckiej dodano informację czy w grupie występuje osoba niepełnosprawna (bez wskazywania kto to jest).

| e Dziekanat 🛛 🗙                 | : +                                           |                                                          |          |                   | o ×              |
|---------------------------------|-----------------------------------------------|----------------------------------------------------------|----------|-------------------|------------------|
| 🔶 🖲 🖴   https://edziekanat.zu   | it.edu.pl/WU/ListaStudentow.aspx              | C Q                                                      | , Szakuj |                   | ) n a ⊜- ⊜ e - ≡ |
| 🎽 Ciekawa iluzja optyczn 🦲 Moje | strony 🦲 Panele 🦲 Fun 🔒 Inne 🔒 HP I ab 🖡      | 🖥 WI Switch 🧯 WI BLADF's 📑 Game 🥫 Zimbry                 |          |                   |                  |
|                                 |                                               |                                                          |          |                   |                  |
|                                 |                                               |                                                          |          |                   |                  |
| Pracownik -                     | dr inž. Grzegorz Śliwiński - identyfikator. g | sliwinski                                                |          |                   |                  |
| Ankicty i Egzaminy -            | Lista studentów                               |                                                          |          |                   |                  |
| Uydaktyka -                     |                                               |                                                          |          |                   |                  |
| Wyszukiwarka                    | Wydział                                       | Przedmiot                                                | Nr sem.  | Grupa             | Lista studentów  |
| Dorobek Naukowy                 | Wydział Informatyki                           | Sieci komputerowe i telekomunikacyjne                    | 4        | 31_I_L_223 D      | Pokaż            |
| Wylogu                          | Wydział Informatyki                           | Sieci komputerowe i telekomunikacyjne                    | 4        | S1     21  A      | Pokaż            |
|                                 | Wydział Informatyki                           | Sieci komputerowe i telekomunikacyjne                    | 4        | 81 I I 212 B      | Pokaz            |
|                                 | Wydział Informatyki                           | Sicci komputerowe i telekomunikacyjne                    | 4        | S1_L_213 A        | Pokaz            |
|                                 | Wydział Informatyki                           | Sieci komputerowe i telekomunikacyjne                    | 4        | \$1_I_L_222 A     | Pokaż            |
|                                 | Wydział Informatyki                           | Sieci komputerowe i telekomunikacyjne                    | 4        | 31_I_L_220 C      | Pokaż            |
|                                 | Wydział Informatyki                           | Slect komputerowe t telekomunikacyjne                    | 4        | S1 I I 221 B      | Pokaż            |
|                                 | Wydział Informatyki                           | Slect komputerowe t felekomunikacyjne                    | 4        | N1     20A        | Pokaż            |
|                                 | Wydział Informatyki                           | Sieci komputerowe i telekomunikacyjne                    | 4        | N1_1_L_20C        | Pokaz            |
|                                 | Wydział Informatyki                           | Sieci komputerowe i telekomunikacyjne                    | 4        | N1_1_L_20B        | Pokaż            |
|                                 | Wydział Informatyki                           | Infrastruktura Internetu i uslugi sieciowe               | 6        | BP2_L_32A_IIUS    | Pokaż            |
|                                 | Wydział Informatyki                           | Infrastruktura internetu i usiugi sleciowe               | 6        | BP2 L 32B IIUS    | Pokaż            |
|                                 | Wydział Informatyki                           | Infrastruktura Internetu Luskugi sleciowe                | 6        | BP2 1 32C IIUS    | Pokaż            |
|                                 | Wydział Informatyki                           | Protokoły w sieciach komputerowych i telekomunikacyjnych | 6        | BP3_L_33A_PWSK1   | Pokaz            |
|                                 | Wydział Informatyki                           | Protokoły w sieciach komputerowych i telekomunikacyjnych | 6        | BP3_OK_33_PWSK1   | Pokaz            |
|                                 | Wydział Informatyki                           | Protokoly w sieciach komputerowych i telekomunikacyjnych | 6        | BP3_W_33_PWSKT    | Pokaż            |
|                                 | Wydział Informatyki                           | Wirtualizacja i przetwarzanie rozproszone                | 4        | S1 IC OK 02 sem.4 | Pokaż            |
|                                 | Wydział Informatyki                           | Wirtualizacja i prześwarzanie rozproszone                | 4        | S1 IC W 02 sem 4  | Pokaż            |
|                                 |                                               | Poprzedni                                                |          |                   |                  |
|                                 |                                               | Semestrictu                                              |          |                   |                  |
|                                 |                                               | Rok alkademicki. 2015/2016                               |          |                   |                  |
|                                 |                                               |                                                          |          |                   |                  |

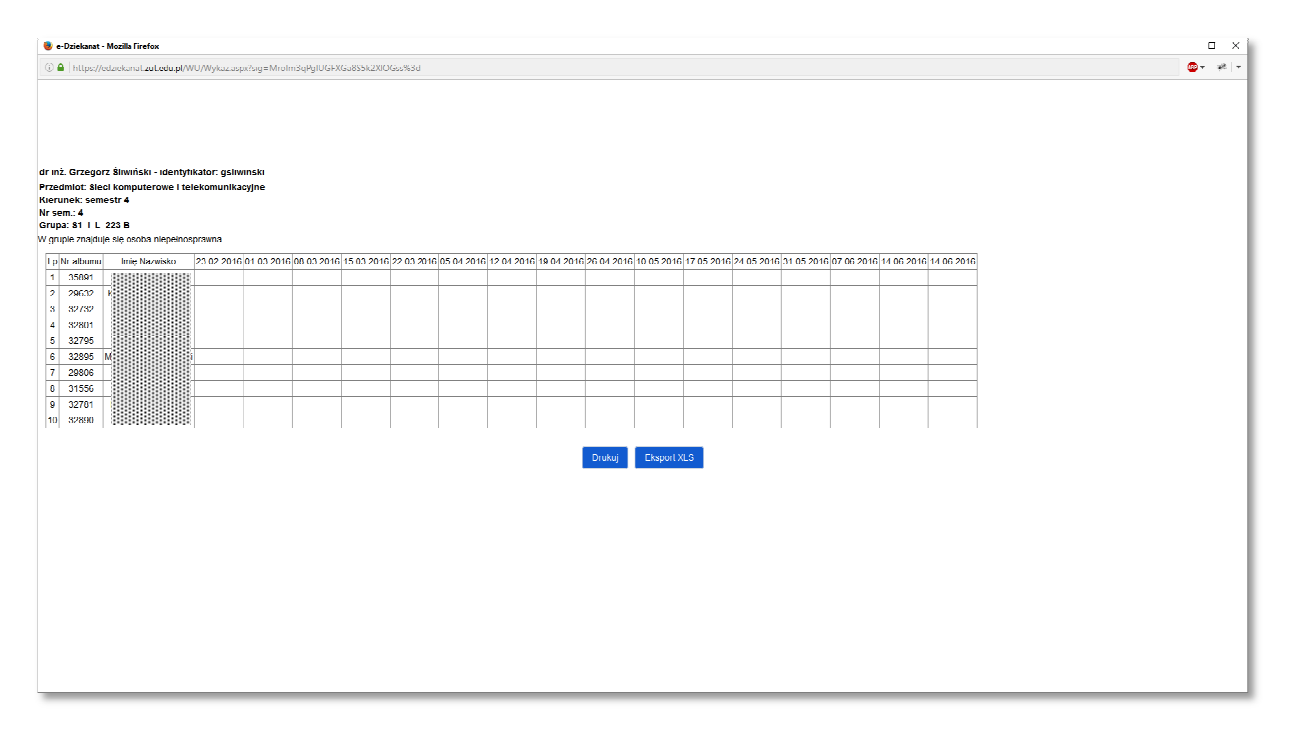

Po wybraniu "Pokaż" nastąpi otwarcie strony do wydruku z datami zajęć i informacją o obecnościach jeśli była wypełniona.

#### 7. Statystyka ocen

Przewidziane aktualnie do wyświetlenia ilościowego zestawienia wystawionych ocen wszystkich we wszystkich terminach oceniania (bez ocen cząstkowych). Funkcjonalność w trakcie przetwarzania tak, aby wyświetlała informacje o ilości ocen branych pod uwagę w ramach wyliczania formy OK. zgodnie z regulaminem studiów.

| <li>A https://edziekanat.z</li> | ut.edu.pl/WU/StatystykaOcen.aspx                                               |                |           | C <sup>a</sup> Q, Szukaj |   |   |     |   | ☆ ( |    | + 1     | i -≉ | @-  | Θ *   |
|---------------------------------|--------------------------------------------------------------------------------|----------------|-----------|--------------------------|---|---|-----|---|-----|----|---------|------|-----|-------|
| kawa iluzja optyczn 🔚 Moje      | strony 🦲 Panele 🧾 Hun 🦲 Inne 📑 HP I ab 📑 WI Switch 📑 WI BLADE's 📑 Game 📑 Zimbr | y              |           |                          |   |   |     |   |     |    |         |      |     |       |
| Rozkład zajęć (plan) / C        | lbecność Uzupełnianie Ocen Wyloguj mnie                                        |                |           |                          |   |   |     |   |     |    |         |      |     |       |
|                                 | dr inż Grzegorz Śliwiński i identyfikator gsliwinski                           |                |           |                          |   |   |     |   |     |    |         |      |     |       |
| acownik -                       | Procesurality Statustyles ocon                                                 |                |           |                          |   |   |     |   |     |    |         |      |     |       |
| nklefy i Egzaminy -             | Pracownik – Statystyka ocen                                                    |                |           |                          |   |   |     |   |     |    |         |      |     |       |
| vdaktyka -                      |                                                                                |                |           |                          |   |   |     |   |     |    |         |      |     |       |
| yszukiwarka                     | Przedmiot                                                                      | Kierunek       | Nr sem    | Grupa                    | 2 | 3 | 3.5 | 4 | 4.5 | 5  | nie zal |      | zal | Razem |
| robek Naukowy                   | Intrastruktura Internetu i uskugi sieciowe                                     | semestr 6_spec | 6         | BP2_L_32A_IIUS           | 0 | 0 | 0   | 0 | 0   | 1  | 0       |      | 0   | 1     |
| loguj                           | Infrastruktura Internetu i usługi sięciowe                                     | semestr 6_spec | 6         | BP2_L_32B_IUS            | 0 | 0 | 0   | 1 | 0   | 0  | 0       |      | 0   | 1     |
|                                 | Infrastruktura Internetu i usługi sieciowe                                     | semestr 6_spec | 6         | BP2_L_32C_IUS            | 0 | 0 | 0   | 0 | 0   | 4  | 0       |      | 0   | 4     |
|                                 | Protokoły w sieclach komputerowych i telekomunikacyjnych                       | semestr 6 spec | 6         | DP3 L 33A PWSKT          |   |   |     |   |     |    |         |      |     |       |
|                                 | Protokoły w sleciach komputerowych i telekomunikacyjnych                       | semestr 6 spec | 6         | BP3 OK 33 PWSKT          |   |   |     |   |     |    |         |      |     |       |
|                                 | Profokoły w sieciach komputerowych i telekomunikacyjnych                       | semestr 6_spec | 6         | HP3_W_33_PW8K1           | 0 | 0 | 0   | 1 | 0   | 0  | 0       |      | 0   | 1     |
|                                 | Sieci komputerowe i telekomunikacyjne                                          | semestr 4      | 4         | N1_I_L_20A               |   |   |     |   |     |    |         |      |     |       |
|                                 | Sieci komputerowe i telekomunikacyjne                                          | semesh 4       | 4         | N1_I_L_20B               | 0 | 1 | 0   | 0 | 0   | 0  | 0       |      | 0   | 1     |
|                                 | Sleci komputerowe i telekomunikacyjne                                          | semestr 4      | 4         | N1_I_L_20C               | 0 | 0 | 0   | 0 | 0   | 4  | 0       |      | 0   | 4     |
|                                 | Sieci komputerowe i telekomunikacyjne                                          | semestr 4      | 4         | S1     211 A             |   |   |     |   |     |    |         |      |     |       |
|                                 | Sieci komputerowe i telekomunikacyjne                                          | semestr 4      | 4         | 81 <u>11</u> 212.8       |   |   |     |   |     |    |         |      |     |       |
|                                 | Sieci komputerowe i telekomunikacyjne                                          | semestr 4      | 4         | \$1_1_L_213 A            |   |   |     |   |     |    |         |      |     |       |
|                                 | Sieci komputerowe i telekomunikacyjne                                          | semestr 4      | 4         | \$1_I_L_220 C            |   |   |     |   |     |    |         |      |     |       |
|                                 | Sieci komputerowe i telekomunikacyjne                                          | semestr 4      | 4         | S1_I_L_221 B             | 0 | 0 | 0   | 0 | 0   | 1  | 0       |      | 0   | 1     |
|                                 | Sieci komputerowe i telekomunikacyjne                                          | semestr 4      | 4         | S1 I I 222 A             |   |   |     |   |     |    |         |      |     |       |
|                                 | Sieci komputerowe i telekomunikacyjne                                          | semestr 4      | 4         | 81 I I 223 B             |   |   |     |   |     |    |         |      |     |       |
|                                 | Wirtualizacja i przetwarzanie rozproszone                                      | semestr 4      | 4         | S1_IC_OK_02_scm.4        |   |   |     |   |     |    |         |      |     |       |
|                                 | Wirtualizacja i przetwarzanie rozproszone                                      | semesh 4       | 4         | S1_IC_W_02_sem.4         |   |   |     |   |     |    |         |      |     |       |
|                                 | Razem                                                                          |                |           |                          | 0 | 1 | 0   | 2 | 0   | 10 | 0       |      | 0   | 13    |
|                                 |                                                                                |                | Deerrodel | 1                        |   |   |     |   |     |    |         |      |     |       |
|                                 |                                                                                |                | Popredin  |                          |   |   |     |   |     |    |         |      |     |       |

8. Ogłoszenia

Strona prezentuje ogłoszenia kierowane od dziekanatów w kierunku do pracowników. W tym miejscu można jedynie przeglądać informacje.

| e-Dziekanat X                     | +                                                                                                    | - Ø X                 |
|-----------------------------------|----------------------------------------------------------------------------------------------------|-----------------------|
| 🔶 🛈 🚔   https://edziekanat.zut    | edu.pl/WU/Ogloszenia.aspx C Q Szukaj                                                                                                    | ☆自 ♡ ♣ 含 ⋪ ☺~ Ө # ~ Ξ |
| 🎇 Ciekawa iluzja optyczn 🎴 Moje s | ony 🔒 Pande 🥃 Fan 🔓 Inne 🦲 HP Lab 💁 Wi Switch 🍒 Wi BLADC's 📠 Game 🍈 Zimbry                                                                                                    |                       |
| Zacho<br>w Szcze                  | niopomorski Uniwersytet Technologiczny<br>inie                                                                                                    |                       |
| Rozklad zajęć (plan) / Ob         | cność Uzupeinanie Ocen Wylopuj mnie                                                                                                    |                       |
| Pracownik -                       | ir inž. Grzegorz Śliwiński - identyfikator: gsliwinski                                                                                                    |                       |
| Ankicty i Egzaminy ~              | Ogłoszenia                                                                                                    |                       |
| Dydaktyka ~                       | Ogloszenia z Dziekanału                                                                                                    |                       |
| Wyszukiwarka<br>Dorobek Naukowy   | Wyświat wczystkie ogłoczenia<br>BRAK OGŁOSZEŃ                                                                                                    |                       |
| Wyloguj                           |                                                                                                    |                       |
|                                   |                                                                                                    |                       |
|                                   |                                                                                                    |                       |
|                                   |                                                                                                    |                       |
|                                   |                                                                                                    |                       |
|                                   |                                                                                                    |                       |
|                                   |                                                                                                    |                       |
|                                   |                                                                                                    |                       |
|                                   | Zachodniopomorski liniverrytet Technologiczny 2011/03 KOMPRITUUTY ZPLZCULA,GAMRAMI<br>MITTRUET EDDLOBER 8-, FREE/OX 3.6-, Chrome, Opera 45.20-, Safari<br>Al Pattilini 17.703/15 Szczcón<br>Chrome informar II-N 64.61.61 | ιδ.                   |
|                                   |                                                                                                    |                       |
|                                   |                                                                                                    |                       |
|                                   |                                                                                                    |                       |

## 9. Wyszukiwanie wolnych terminów – grupy

System pozwala na wyszukanie wolnych terminów jednocześnie dla dydaktyka jak i wskazanej lub wskazanych grup. W tym celu wybieramy grupy, ustalamy na dole termin na który planujemy spotkanie i wybieramy przycisk "Wyszukaj wolne terminy". Jeżeli chcemy jedynie zobaczyć grupę i jej terminarz na dany dzień to możemy odznaczyć "Sprawdź wolne terminy dla mnie" – na następnej stronie wtedy nie pokaże się plan dydaktyka.

| e-Dziekanat                    | × +                                                                                |                               |             |                 |            | n x        |
|--------------------------------|------------------------------------------------------------------------------------|-------------------------------|-------------|-----------------|------------|------------|
| 🔶 🛈 🔒   https://ed.zekanat.    | zoLedu.pl/WU/WolneTerminy.aspx                                                     | 0                             | e Q. Szukuj | ☆ L             | • • • •    | ⊜- ⊜ * - ≡ |
| 📓 Ciekawa iluzja optyczn 📙 Moj | e strony 📙 Panele 🔜 Fun 🔚 Inne 블 I IP Lab 블 WI-Switch 블 WI-DLADE's 블 Game 블 Zimbry |                               |             |                 |            |            |
| Rozklad zajęć (plan) /         |                                                                                    |                               |             |                 |            | ^          |
|                                |                                                                                    |                               |             |                 |            |            |
| Pracownik -                    | dr inż. Grzegorz Śliwiński - identyfikator. gsliwiński                             |                               |             |                 |            |            |
| Ankiety i Egzaminy -           | Dydaktyka - Wolne terminy dla grup                                                 |                               |             |                 |            |            |
| Uydaktyka -                    |                                                                                    |                               |             |                 |            |            |
| Wyszuktwarka                   | Przedmiot                                                                          | Klerunek                      | Nr sem.     | Grupa           | Forma zal. | Zaznacz    |
| Derobek Neukous                | Sieci komputerowe i telekomunikacyjne                                              | semesh 4                      | 4           | S1     223 B    | ocena      |            |
| DOTODEK NAUKOWY                | Sleci komputerowe i telekomunikacyjne                                              | semestr 4                     | 4           | S1     211 A    | ocena      |            |
| Wyloguj                        | Sieci komputerowe i telekomunikacyjne                                              | semestr 4                     | 4           | S1_I_L_212 B    | ocena      |            |
|                                | Sieci komputerowe i telekomunikacyjne                                              | semestr 4                     | 4           | 81_I_L_213 A    | ocena      | L          |
|                                | Sieci komputerowe i telekomunikacyjne                                              | semestr 4                     | 1           | \$1_1_L_222 A   | ocena      | L          |
|                                | Sieci komputerowe i telekomunikacyjne                                              | semesh 4                      | 4           | S1     220 C    | осели      |            |
|                                | Sleci komputerowe i telekomunikacyjne                                              | semestr 4                     | 4           | S1     221 B    | ocena      | Π          |
|                                | Steci komputerowe i telekomunikacyjne                                              | semestr 4                     | 4           | N1_I_L_20A      | ocena      |            |
|                                | Sieci komputerowe i telekomunikacyjne                                              | semestr 4                     | 4           | N1_1_L_20C      | ocena      |            |
|                                | Sieci komputerowe i telekomunikacyjne                                              | semestr 4                     | 4           | N1_I_L_200      | осепа      | L .        |
|                                | Infrastruktura Internetu I usiugi sleckowe                                         | semestr 6 spec                | 6           | BP2 1 32A IUS   | ocena      | п          |
|                                | Infrastruktura Internetu I uskugi sleciowe                                         | semestr 6 spec                | 6           | BP2 I 32B IUS   | ocena      | п          |
|                                | Intrastruktura Internetu i uskugi sieciowe                                         | semestr 6_spec                | 6           | BP2_L_32C_IUS   | ocena      |            |
|                                | Protokoły w sieciach komputerowych i telekomunikacyjnych                           | semestr 6_spec                | 6           | BP3_L_33A_PWSKT | ocena      |            |
|                                | Protokoły w sieciach komputerowych i telekomunikacyjnych                           | semestr 6_spec                | 6           | BP3_OK_33_PWSKT | осспа      |            |
|                                | Protokoły w sieciach komputerowych i telekomunikacyjnych                           | semestr 6 spec                | 6           | BP3 W 33 PWSKT  | egzamin    |            |
|                                | Wirtualizacja i przetwarzanie rozproszone                                          | semestr 4                     | 4           | 81 IC OK 02     | ocena      | п          |
|                                | Wirtualizacja i przetwarzanie rozproszone                                          | semestr 4                     | 4           | \$1_IC_W_02     | egzamin    | L I        |
|                                | Sprawdź wolne                                                                      | terminy dla mnie              | /aznacz_    |                 |            |            |
|                                | Tormur druců: [1                                                                   | morrae han rok 2016           | ()droper    |                 |            |            |
|                                | iennin. Gzien. T                                                                   | ▼ mic.siqu. mic.v Tok. 2010 ∨ |             |                 |            |            |
|                                |                                                                                    | wyszukaj woine terminy        |             |                 |            |            |
|                                |                                                                                    |                               |             |                 |            | Ű          |

Wybierając "Sprawdź dostępność sal" można po wybraniu konkretnej godziny uzyskać obciążenie sal w tym okresie.

| e Dackanal                                               | × +                                                                                                    |                                                                            |                                   |                                                                                                    |                                                                              |                                            | - 0 ×            |
|----------------------------------------------------------|----------------------------------------------------------------------------------------------------|----------------------------------------------------------------------------|-----------------------------------|----------------------------------------------------------------------------------------------------|------------------------------------------------------------------------------|--------------------------------------------|------------------|
| 🔶 🛈 🖴   https://edziekanat.z                             | rut.edu.pl/WU/WolneTerminy.as                                                                                              | px                                                                         |                                   |                                                                                                    | C Q. Snikaj                                                                  | ☆ 自 🛡                                      | ∔ ☆ ∢ @• ⊕ # • Ξ |
| 🕅 Cirkawa iluzja optyrzn 🦲 Mojr                          | estrony 🦲 Panele 🦲 Fun 🦲 Inr                                                                                               | e 📙 HP Lah 📙 WI Switch 📒 W                                                 | 1 BLADE's 🦲 Game 🦲 Zimbry         |                                                                                                    |                                                                              |                                            |                  |
| Dydaklyka -<br>Wyszukwarka<br>Dorobek Naukowy<br>Wyloguj | Wyświctlanic są następująt<br>1. Sieci Komputerowe i<br>2. Moje zajęte godziny<br>3. Podsumowanie ws<br>W Letkcja (godzina | ze dano<br>telekomunikacyjne, 4 semestr<br>pôlne wolne terminy<br>1) wolna | 4, 81 <u>.   1. 22</u> 3 B, ocena | Dame saj wyżaweślane na dzień 170                                                                                              | 4 2018, medzeda                                                              |                                            |                  |
|                                                          | Lekcja (godzina                                                                                                    | () zalára                                                                  |                                   |                                                                                                    |                                                                              |                                            |                  |
|                                                          | 1 aluala                                                                                                    |                                                                            |                                   | \$1_I_L_223 B                                                                                                    | Moje                                                                         | Wolne                                      |                  |
|                                                          | Lekcja                                                                                                    | 0a                                                                         | 00                                | 1                                                                                                    | 2                                                                            | 3                                          | Zaznacz          |
|                                                          | 2                                                                                                    | 08:00                                                                      | 68:45                             | W                                                                                                    | W                                                                            | W                                          | М                |
|                                                          | з                                                                                                    | 08:50                                                                      | 69:36                             | W                                                                                                    | W                                                                            | w                                          |                  |
|                                                          | 4                                                                                                    | 09:40                                                                      | 10:26                             | W                                                                                                    | w                                                                            | w                                          | П                |
|                                                          | 5                                                                                                    | 10:35                                                                      | 11:20                             | w                                                                                                    | w                                                                            | w                                          |                  |
|                                                          | 6                                                                                                    | 11:25                                                                      | 12:10                             | W                                                                                                    | w                                                                            | W                                          | Ц                |
|                                                          | 7                                                                                                    | 12:15                                                                      | 13:00                             | W                                                                                                    | W                                                                            | W                                          | Ц                |
|                                                          | 8                                                                                                    | 13:06                                                                      | 13:60                             | w                                                                                                    | WI WI2- 200                                                                  |                                            |                  |
|                                                          | 9                                                                                                    | 13:66                                                                      | 14:40                             | w                                                                                                    | WI WI2- 200                                                                  |                                            |                  |
|                                                          | 10                                                                                                    | 15:10                                                                      | 15:55                             | w                                                                                                    | WI WI2- 200                                                                  |                                            |                  |
|                                                          | 11                                                                                                    | 16:00                                                                      | 16:45                             | W                                                                                                    | WI WI2- 200                                                                  |                                            |                  |
|                                                          | 12                                                                                                    | 16:50                                                                      | 17:35                             | W                                                                                                    | WI WI2- 200                                                                  |                                            |                  |
|                                                          | 13                                                                                                    | 17:40                                                                      | 18:25                             | w                                                                                                    | WI WI2- 200                                                                  |                                            |                  |
|                                                          | 14                                                                                                    | 18:30                                                                      | 19:16                             | w                                                                                                    | w                                                                            | w                                          | П                |
|                                                          | 16                                                                                                    | 19:20                                                                      | 20:05                             | w                                                                                                    | w                                                                            | w                                          | Ц                |
|                                                          | 262                                                                                                    | 20:10                                                                      | 20:55                             | W                                                                                                    | w                                                                            | W                                          | Ш                |
|                                                          | *Aby sprawdzić jakie sale sa                                                                                               | ą wolne w wybranym terminie, z                                             | saznacz grupy z klórymi chcia     | Termin: dzień: (1/~) miesiąc: (kw<br>Wyszukaj woln: termi<br>Powoł<br>iłbyś(aś) przeprowadzić zajęcia, preferowane godziny zaj | rok: [2016] 📾<br>17<br>jęć, i kilinij przycisk "Sprawdż dosłępniość sal" por | i <mark>žcj.</mark> Sprawcź dostępność sal |                  |

Musimy określić jakie sale i gdzie nas interesują. W pierwszej kolejności wybieramy budynek (lub budynki), potem rodzaj sal (Ćwiczeniowa, Laboratoryjna, itp.). Na końcu określamy cel (dostępny tylko jeden – dla egzaminu) i wybieramy "Znajdź wolne sale".

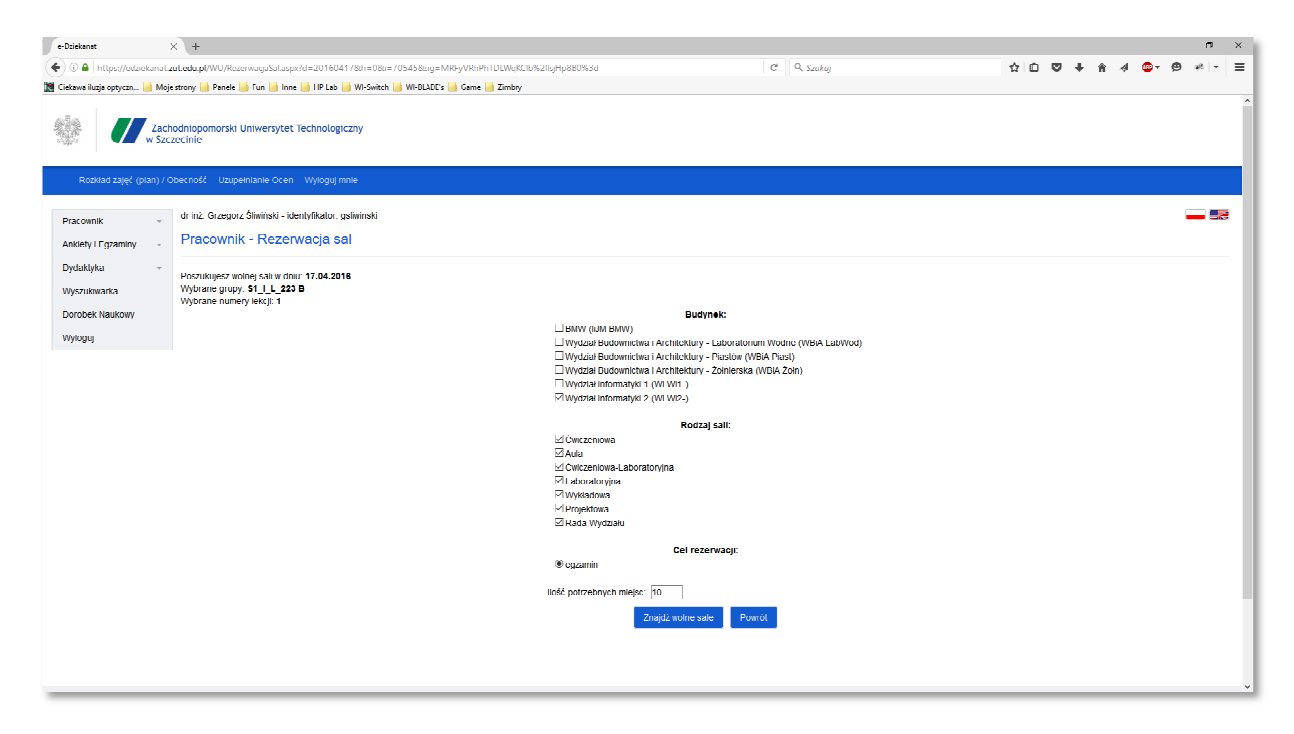

System przeszuka wolne terminy sal i pozwoli na określenie którą salę wybieramy i na jaki czas (Ile lekcji)

| tukwarka<br>Ibek Naukowy | Wybrane grupy<br>Wybrane nume | r S1   L 223 B<br>rylekcji: 1 |              | každa   | rezerwacj     | a środków Ir | ych maś zosłać załwiachowa przez pracownika Driału Audia-Video. Do zajęć byta wydanane lytko załwiachowe wcześniej ś<br>Todętymy w salf conzeza że dany śródek trunek jest przypisany do sali, i zawose jest w niej docłętymy | odki |  |  |  |
|--------------------------|-------------------------------|-------------------------------|--------------|---------|---------------|--------------|----------------------------------------------------------------------------------------------------|------|--|--|--|
| iğu]                     | Sala                          | Rodzaj                        | llość miejsc | Bud.    | Lekcje<br>⊠ 2 | Wybierz      |                                                                                                    |      |  |  |  |
|                          |                               |                               |              |         | 08:45         |              |                                                                                                    |      |  |  |  |
|                          | WI WI2 0 12                   | l aboratoryjna                | 10           | WI WI2  | w             | 0            |                                                                                                    |      |  |  |  |
|                          | WI WI2- 119                   | Laboratoryjna                 | 15           | WI WI2- | w             | 0            |                                                                                                    |      |  |  |  |
|                          | WI WI2- 120                   | Laboratoryjna                 | 15           | WI WI2- | w             | 0            |                                                                                                    |      |  |  |  |
|                          | WI WI2- 121                   | Ówiczeniowa                   | 40           | WI WI2- | w             | 0            |                                                                                                    |      |  |  |  |
|                          | WEWI2 126                     | Wykładowa                     | 150          | WI WI2  | w             | 0            |                                                                                                    |      |  |  |  |
|                          | WI WI2 14                     | Wykładowa                     | 50           | WI WI2  | w             | 0            |                                                                                                    |      |  |  |  |
|                          | WI WI2- 16                    | Wykładowa                     | 50           | WI WI2- | w             | 0            |                                                                                                    |      |  |  |  |
|                          | WI WI2- 17                    | Wykładowa                     | 50           | WI WI2- | w             | 0            |                                                                                                    |      |  |  |  |
|                          | WI WI2- 200                   | Ówiczeniowa                   | 15           | WI WI2- | w             | ۲            |                                                                                                    |      |  |  |  |
|                          | WI WI2- 201                   | l aboratoryjna                | 24           | WI WI2- | w             | 0            |                                                                                                    |      |  |  |  |
|                          | WEWI2 221                     | Laboratoryjna                 | 16           | WI WI2  | w             | 0            |                                                                                                    |      |  |  |  |
|                          | WI WI2- 222                   | Laboratoryjna                 | 16           | WI WI2- | w             | 0            |                                                                                                    |      |  |  |  |
|                          | WI WI2- 227                   | Wykładowa                     | 150          | WI WI2- | W             | 0            |                                                                                                    |      |  |  |  |
|                          | WI WI2- 24                    | Laboratoryjna                 | 12           | WI WI2- | W             | 0            |                                                                                                    |      |  |  |  |
|                          | WI WI2- 300                   | l aboratoryjna                | 12           | WI WI2- | W             | 0            |                                                                                                    |      |  |  |  |
|                          | WI WI2 317                    | Laboratoryjna                 | 15           | WI WI2  | w             | 0            |                                                                                                    |      |  |  |  |
|                          | WI WI2 318                    | Laboratoryjna                 | 12           | WI WI2  | w             | 0            |                                                                                                    |      |  |  |  |
|                          | WI WI2- 323                   | Laboratoryjna                 | 20           | WI WI2- | w             | 0            |                                                                                                    |      |  |  |  |

Po dokonaniu wyboru zatwierdzamy rezerwację i system poinformuje nas o wyniku zapisania takiej rezerwacji. W przypadku błędów rezerwacja nie zostanie zapisana.

10. Wyszukiwanie wolnych terminów – studenci

Podobnie jak przy grupach wolne terminy tym razem dla konkretnych studentów w grupie. System nie pozwala w tym miejscu na rezerwacje!

| ownik –<br>ety i Egzaminy – | dr inz Guzegorz álluktóski i identytikator galluknaski<br>Pracownik wolne terminy studentów i wykładow | су                    |                |         |                 |            |                       |                 |
|-----------------------------|----------------------------------------------------------------------------------------------------|-----------------------|----------------|---------|-----------------|------------|-----------------------|-----------------|
| aktyka -<br>cukiwanka       | Przedmiot                                                                                              | Kierunek              | Nazwa sem.     | Nr sem. | Grupa           | Forma zal. | Rodzaj studiów        | Lista studentów |
| bek Naukowy                 | Sieci komputerowe i telekomunikacijne                                                                  | informatyka           | semestr 4      | 4       | 81_LL_223 B     | 1          | studia stacjoname     | Pokaz           |
|                             | Sieci komputerowe i telekomunikacyjne                                                                  | informatyka           | semestr 4      | 4       | \$1_I_L_211 A   | L          | studia stacjoname     | Pokaz           |
| 101                         | Sieci komputerowe i telekomunikacyjne                                                                  | informatyka           | semestr 4      | 4       | \$1_I_L_212 B   | L          | studia stacjonarno    | Pokaż           |
|                             | Sieci komputerowe i telekomunikacyjne                                                                  | Informatyka           | semestr 4      | 4       | S1   L 213 A    | L          | studia stacjoname     | Pokaż           |
|                             | Sieci komputerowe i telekomunikacyjne                                                                  | Informatyka           | semestr 4      | 4       | S1     222 A    | 1          | studia stacjonarne    | Pokaż           |
|                             | Sieci komputerowe i telekomunikacyjne                                                                  | informatyka           | semestr 4      | 4       | 81_1_1_220 C    | 1          | studia stacjoname     | Pokaz           |
|                             | Sieci komputerowe i telekomunikacyjne                                                                  | informatyka           | semestr 4      | 4       | S1_I_L_221 B    | L.         | studia stacjonarne    | Pokaz           |
|                             | Sieci komputerowe i telekomunikacyjne                                                                  | informatyka           | semestr 4      | 4       | N1_I_L_20A      | L          | studia niestacjonarne | Pokaż           |
|                             | Sleci komputerowe i telekomunikacyjne                                                                  | Informatyka           | semestr 4      | 4       | N1_I_L_20C      | L          | studia niestacjonarne | Pokaż           |
|                             | Sieci komputerowe i telekomunikacyjne                                                                  | Informatyka           | semestr 4      | 4       | N1 I I 20B      | 1          | studia niestacjonarne | Pokaż           |
|                             | Intrastruktura Internetu i uskugi sieciowe                                                             | informatyka           | semestr 6_spec | 6       | BP2_L_32A_IUS   | 1          | studia stacjoname     | Pokaz           |
|                             | Intrastruktura Internetu i uskugi sieciowe                                                             | informatyka           | semestr 6_spec | 6       | BP2_L_328_IUS   | L          | studia stacjonarne    | Pokaz           |
|                             | Infrastruktura Internetu i uskugi sieciowe                                                             | informatyka           | semestr 6_spec | 6       | BP2_L_32C_IUS   | L          | studia stacjonarne    | Pokaż           |
|                             | Protokoły w sieciach komputerowych i telekomunikacyjnych                                               | informatyka           | semestr 6_spec | 6       | DP3_L_33A_PW3KT | L          | sludia slacjonarne    | Pokaż           |
|                             | Protokoly w sleclach komputerowych i telekomunikacyjnych                                               | Informatyka           | semestr 6 spec | 6       | BP3 OK 33 PWSKT | ок         | studia stacjoname     | Pokaż           |
|                             | Protokoły w sieciach komputerowych i telekomunikacyjnych                                               | informatyka           | semestr 6 spec | 6       | BP3 W 33 PWSK1  | w          | studia stacjoname     | Pokaz           |
|                             | Wirtualizacja i przetwarzanie rozproszone                                                              | inzynieria cyfryzacji | semestr 4      | 4       | \$1_IC_OK_02    | OK         | studia stacjoname     | Pokaz           |
|                             | Wirtualizacja i przetwarzanie rozproszone                                                              | inżynieria cyfryzacji | semestr 4      | 4       | \$1_IC_W_02     | w          | sludia stacjonarne    | Pokaż           |

Poprzez "Pokaż" wybieramy na liście studentów z którymi planujemy się spotkać i dodajemy do zaznaczonych.

| e-Dziekanat                                        | × +                                                                               |                                                                                                    |                                                                                                    |                                     | - n               |
|----------------------------------------------------|-----------------------------------------------------------------------------------|----------------------------------------------------------------------------------------------------|----------------------------------------------------------------------------------------------------|-------------------------------------|-------------------|
| 🗲 🛈 🔒   https://edziekan                           | at. <b>zut.edu.pl</b> /WU/Wolr                                                    | eTerminyStudentow.aspx                                                                                      | G                                                                                                    | 9 Q. Szukaj                         | ☆自 ♥ ♣ 合 ∢ ☎• ♥ ※ |
| Ciekawa iluzja optyczn 🦲 N                         | Mojestrony 🕌 Panele 🖕<br>achodniopomorski L<br>Szczecinie<br>) / Obecność – Uzupe | ) Fun 🥌 Inne 🥃 119 Lab 🥁 Wi-Sweich 📑 WI-BLIDE<br>Inliversystet Technologiczny<br>nasnie Ocen - Wysguji mmin | s 🛄 Gane 🔛 Zmby                                                                                                    |                                     |                   |
| Pracownik -<br>Anklety I Egzaminy -<br>Dydaktyka - | dr inż Grzegorz<br>Pracownik                                                      | állwíński - identyfikator: gsilwínski<br>wolne terminy studentów i wykł                                     | adowcy                                                                                                    |                                     | - 92              |
| Wyszukiwarka                                       | Lp                                                                                | Imlę I nazwisko                                                                                             | Nr albumu                                                                                                    | Zaznacz                             | Zdjęcie           |
| Dorobek Naukowy                                    | 1                                                                                 |                                                                                                    | 34533                                                                                                    | R                                   |                   |
| Wykani                                             | 2                                                                                 |                                                                                                    | 21282                                                                                                    |                                     |                   |
| 11,10,00                                           | 3                                                                                 |                                                                                                    | 34592                                                                                                    |                                     | el.               |
|                                                    | 4                                                                                 |                                                                                                    | 20061                                                                                                    |                                     | w                 |
|                                                    | 5                                                                                 |                                                                                                    | 29062                                                                                                    | п                                   | 10                |
|                                                    | 6                                                                                 |                                                                                                    | 23308                                                                                                    | п                                   | ±                 |
|                                                    | 1                                                                                 |                                                                                                    | 1/204                                                                                                    |                                     |                   |
|                                                    | 8                                                                                 |                                                                                                    | 34581                                                                                                    | Ц                                   |                   |
|                                                    | 9                                                                                 |                                                                                                    | 29710                                                                                                    | Ц                                   | ۵                 |
|                                                    | 10                                                                                |                                                                                                    | 34543                                                                                                    | Π                                   | D                 |
|                                                    | 11                                                                                |                                                                                                    | 6018                                                                                                    | Π                                   |                   |
|                                                    |                                                                                   |                                                                                                    | Llodaj zamaczonych – Powrół                                                                                                    |                                     |                   |
|                                                    |                                                                                   |                                                                                                    | Zachaching annua shi Dhinan ngola Tachachingia ng<br>SLAWIS ROMINI YELRY 2 PAZALAR<br>at Passing 17, 72,712 2222201<br>Candida Mendua, B 1 46 (1) | JANGARM<br>Dipera 10.20+, Saları b+ |                   |

Pojawi się na dole okna (po wybraniu studentów) możliwość określenia terminu spotkania jak widać poniżej na rysunku.

| e-Dziekanat >                   | eDödanit X +                                                                                                    |                                                                                               |                                                     |                                     |                             |    |                       |              |   |  |  |  |  |  |  |
|---------------------------------|----------------------------------------------------------------------------------------------------|-----------------------------------------------------------------------------------------------|-----------------------------------------------------|-------------------------------------|-----------------------------|----|-----------------------|--------------|---|--|--|--|--|--|--|
| 🔶 🕃 🔒   https://edziekanat.zi   | aLedu.pl/WU/WolneTerminyStudentow.aspx                                                                                                    |                                                                                               |                                                     | C                                   | Q, Szukuj                   |    | ☆ ☆ ♥ ♣ ♠             | a 🐵 - 😕 🤞 -  | ≡ |  |  |  |  |  |  |
| 📓 Ciekawa iluzja optyczn 📙 Moje | strony 블 Panele 블 Fun 블 Inne 블 I IP Lab 블 WI-Switch 블 WI-BLADE's 블 Game 블 Zir                                                                                |                                                                                               |                                                     |                                     |                             |    |                       |              |   |  |  |  |  |  |  |
|                                 | Sieci komputerowe i telekomunikacyjne                                                                                                    | informatyka                                                                                   | semestr 4                                           | 4                                   | 51 I L 212 B                | L  | studia stacjoname     | Pokaz        | ^ |  |  |  |  |  |  |
|                                 | Sieci kompulerowe i lelekomunikacyjne                                                                                                    | informatyka                                                                                   | semesh 4                                            | 4                                   | St 1 1 213 A                | 1  | sludia slacjoname     | <u>Pokaž</u> |   |  |  |  |  |  |  |
|                                 | Sleci komputerowe i telekomunikacyjne                                                                                                    | Informatyka                                                                                   | semestr 4                                           | 4                                   | 81_I_I _222 A               | 1  | studia stacjoname     | Pokaż        |   |  |  |  |  |  |  |
|                                 | Steci komputerowe i telekomunikacyjne                                                                                                    | Informatyka                                                                                   | semestr 4                                           | 4                                   | \$1_1_L_220 C               | L  | studia stacjonarne    | Pokaž        |   |  |  |  |  |  |  |
|                                 | Sieci komputerowe i telekomunikacyjne                                                                                                    | informatyka                                                                                   | somestr 4                                           | 4                                   | \$1_I_L_221 B               | L  | studia stacjonarne    | Pokaz        |   |  |  |  |  |  |  |
|                                 | Sleci komputerowe i telekomunikacyjne                                                                                                    | informatyka                                                                                   | semestr 1                                           | 4                                   | N1 I L 20A                  | L  | studia niestacjonarne | Pokaż        |   |  |  |  |  |  |  |
|                                 | Sleci komputerowe i telekomunikacyjne                                                                                                    | Informatyka                                                                                   | semestr 4                                           | 4                                   | N1 1 1 20C                  | 1  | Pokaż                 |              |   |  |  |  |  |  |  |
|                                 | Sieci komputerowe i telekomunikacijne                                                                                                    | intormatyka                                                                                   | semestr 4                                           | 4                                   | N1_1_1_208                  | 1  | studia niestacjonarne | Pokaz        |   |  |  |  |  |  |  |
|                                 | Intrastruktura Internetu i uslugi sieciowe                                                                                                    | informatyka                                                                                   | semestr 6_spec                                      | 6                                   | BP2_L_S2A_IUS               | L  | studia stacjoname     | Pokaz        |   |  |  |  |  |  |  |
|                                 | Infrastruktura Internetu i uslugi sieciowe                                                                                                    | BP2_L_32B_IIUS                                                                                | L                                                   | sludia stacjoname                   | Pokaż                       | 1  |                       |              |   |  |  |  |  |  |  |
|                                 | Infrastruktura internetu i usiugi sieciowe                                                                                                    | DP2_L_32C_IUS                                                                                 | L                                                   | studia stacjonarne                  | Pokaż                       |    |                       |              |   |  |  |  |  |  |  |
|                                 | Protokoly w sleclach komputerowych i telekomunikacyjnych                                                                                                    | BP3 L 33A PWSKT                                                                               | 1                                                   | studia stacjoname                   | Pokaż                       |    |                       |              |   |  |  |  |  |  |  |
|                                 | Protokoły w sieciach komputerowych i telekomunikacyjnych                                                                                                    | informatyka                                                                                   | semestr 6_spec                                      | 6                                   | BP3_OK_33_PW8K1             | ОК | studia stacjoname     | Pokaz        |   |  |  |  |  |  |  |
|                                 | Protokoly w sieciach komputerowych i telekomunikacyjnych                                                                                                    | intormatyka                                                                                   | semestr 6_spec                                      | 6                                   | BP3_W_33_PWSK1              | w  | studia stacjoname     | Pokaz        |   |  |  |  |  |  |  |
|                                 | Wirtualizacja i przetwarzanie rozproszone                                                                                                    | inżynieria cyfryzacji                                                                         | semestr 4                                           | 4                                   | \$1_IC_OK_02                | ок | sludia stacjonarne    | Pokaż        |   |  |  |  |  |  |  |
|                                 | Wirtualizacja i przetwarzanie rozproszone                                                                                                    | \$1_IC_W_02                                                                                   | w                                                   | sludia stacjoname                   | Pokaż                       |    |                       |              |   |  |  |  |  |  |  |
|                                 | Proprzezni<br>Somosłu ków<br>i Sprzwst woine terminy da mnie<br>Termin: dzieł:   1 / → miesąą: [kim → [mis], [2116 ∨ ] 📾 Wyczyść<br>Wyszakłag wołno: terminy |                                                                                               |                                                     |                                     |                             |    |                       |              |   |  |  |  |  |  |  |
|                                 | Zadiodnicavno ch<br>si Faston<br>Contrali ste                                                                                                    | i Uniwerzytet Technologiczny <sub>INTE</sub><br>17, 70-210 Szczecin<br>Honiczna: 91 449 41 11 | SERWIS KOMPATYDILI<br>RNLI LXPLURLR 6+, I IRLI 0X 3 | IY Z PRZEGLĄDAR<br>6+, Chrome, Uper | KAMI<br>ra 10.30+, Satan 5+ |    |                       |              |   |  |  |  |  |  |  |

Następnie po wybraniu "Wyszukaj wolne terminy" uzyskamy wynik w postaci tabeli dostępnych terminów spotkań.

| e Dziekanal ()                  | × +                  |           |              |                           |                       |        |       |                                                       |     |     |   |   |   |            | -          | 0     | × |
|---------------------------------|----------------------|-----------|--------------|---------------------------|-----------------------|--------|-------|-------------------------------------------------------|-----|-----|---|---|---|------------|------------|-------|---|
| 🔶 🛈 🖴   https://edziekanat.z    | ut.edu.pl/Wl         | J/Wolne1  | TerminySt    | tudentow.aspx             |                       |        |       | C <sup>e</sup> Q. Srukaj                              | ☆∣∉ | • • | ÷ | 俞 | 4 | <b>.</b> - | <b>e</b> * | e   • | = |
| 📓 Ciekawa iluzja optyczn 📙 Moje | strony 🦲 Pa          | ancic 🧾   | Fun 🦲 In     | ine 📙 HP Lab 📙 WI Switch  | n 🦲 WI BLADF's 📙 Game | 📙 /imł | ny    |                                                       |     |     |   |   |   |            |            |       |   |
| Zach<br>w Szcz                  | odniopomo<br>zecinie | orski Un  | iwersyte     | et Technologiczny         |                       |        |       |                                                       |     |     |   |   |   |            |            |       | Î |
| Rozklad zajęć (plan) / O        | ibecność i           | Uzupeini  | anle Oce     | n Wyloguj mnie            |                       |        |       |                                                       |     |     |   |   |   |            |            |       |   |
| Pracownik -                     | dr inz. Grz          | egorz (i) | lıwıński - I | identyfikator: gsliwinski |                       |        |       |                                                       |     |     |   |   |   |            |            | . ==  |   |
| Ankiely i Egzaminy 👻            | Pracov               | wnik v    | volne        | terminy studente          | ów i wykładowcy       | /      |       |                                                       |     |     |   |   |   |            |            |       |   |
| Uydakfyka 👻                     |                      |           |              |                           |                       |        |       | Dane sa wyświetlane na dzień: 17.04.2016. niedziela   |     |     |   |   |   |            |            |       |   |
| Wyszuklwarka                    | w                    | Lokoja    | a (godzin    | a) wolna                  |                       |        |       |                                                       |     |     |   |   |   |            |            |       |   |
| Dorobek Naukowy                 |                      | Lekcja    | a (godzin    | a) zajęta                 |                       |        |       |                                                       |     |     |   |   |   |            |            |       |   |
| Wyloguj                         |                      |           |              |                           |                       |        |       |                                                       |     |     |   |   |   |            |            |       |   |
|                                 | Lekcja               | Od        | Do           |                           |                       | Moje   | Wolne | Termin: dzień: 17 v   miesiąc:   kul v   rok:  2016 v | 8   |     |   |   |   |            |            |       |   |
|                                 | 1                    | 08.00     | 08:45        | 64566                     | 28361<br>W            | W      |       | Wyszukaj wolne terminy                                |     |     |   |   |   |            |            |       |   |
|                                 | 2                    | 08:50     | 09:35        |                           | w                     | w      |       | Powról                                                |     |     |   |   |   |            |            |       |   |
|                                 | 3                    | 09:40     | 10:25        |                           | w                     | w      |       |                                                       |     |     |   |   |   |            |            |       |   |
|                                 | 4                    | 10:35     | 11:20        |                           | w                     | w      |       |                                                       |     |     |   |   |   |            |            |       |   |
|                                 | 5                    | 11:25     | 12:10        |                           |                       | w      |       |                                                       |     |     |   |   |   |            |            |       |   |
|                                 | 6                    | 12:15     | 13:00        |                           |                       | w      |       |                                                       |     |     |   |   |   |            |            |       |   |
|                                 | 7                    | 13:05     | 13:50        |                           |                       |        |       |                                                       |     |     |   |   |   |            |            |       |   |
|                                 | 8                    | 13:55     | 14:40        |                           |                       |        |       |                                                       |     |     |   |   |   |            |            |       |   |
|                                 | 9                    | 15:10     | 15:55        |                           |                       |        |       |                                                       |     |     |   |   |   |            |            |       |   |
|                                 | 10                   | 16:00     | 16:45        |                           |                       |        |       |                                                       |     |     |   |   |   |            |            |       |   |
|                                 | 11                   | 16:50     | 17:35        |                           |                       |        |       |                                                       |     |     |   |   |   |            |            |       |   |
|                                 | 12                   | 17:40     | 18:26        |                           |                       |        |       |                                                       |     |     |   |   |   |            |            |       |   |
|                                 | 13                   | 18:30     | 18:16        | VV IN                     | w                     | W      | w     |                                                       |     |     |   |   |   |            |            |       |   |
|                                 | 15                   | 20:10     | 20:55        | w                         | w                     | w      | w     |                                                       |     |     |   |   |   |            |            |       |   |